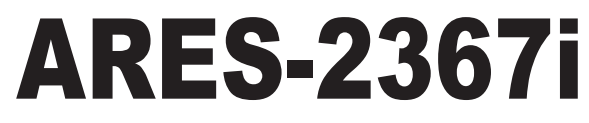

# 19" 2U Rack-mount Industrial Embedded Controller with Intel<sup>®</sup> Atom<sup>™</sup> D525

# **User's Manual**

# Version 1.0

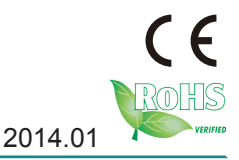

P/N: 4012236702100P

This page is intentionally left blank.

# **Revision History**

| Version | Date         | Description     |
|---------|--------------|-----------------|
| 1.0     | January 2014 | Initial release |

| Revision History                                                          | i     |
|---------------------------------------------------------------------------|-------|
| Preface                                                                   | v     |
| Copyright Notice                                                          | v     |
| Declaration of Conformity                                                 | v     |
| CE                                                                        | v     |
| FCC Class A                                                               | v     |
| RoHS                                                                      | vi    |
| SVHC / REACH                                                              | vi    |
| Important Safety Instructions                                             | vii   |
| Warning                                                                   | viii  |
| Replacing Lithium Battery                                                 | viii  |
| Technical Support                                                         | viii  |
| Warranty                                                                  | ix    |
| Chapter 1 - Introduction                                                  | 1     |
| 1.1. Product Highlights                                                   | 2     |
| 1.2. About this Manual                                                    | 2     |
| 1.3. Specifications                                                       | 2     |
| 1.4. Inside the Package                                                   | 4     |
| 1.5. Ordering Information                                                 | 5     |
| 1.5.1. Configure-to-Order Service                                         | 5     |
| Chapter 2 - Getting Started                                               | 7     |
| 2.1. Dimensions                                                           | 8     |
| 2.2. Take A Tour                                                          | 9     |
| 2.2.1. Front View                                                         | 9     |
| 2.2.2. Rear View                                                          | 10    |
| 2.2.3. Side View                                                          | 10    |
| 2.3. Driver Installation Notes                                            | 11    |
| Chapter 3 - System Configuration                                          | 13    |
| 3.1. Mother Board: FMB-i290G                                              | 14    |
| 3.1.1. Board Layout                                                       | 15    |
| 3.1.2. Jumpers                                                            | 17    |
| 3.1.4. Connectors                                                         | 24    |
| 3.2. Daughter Board: SCDB-3450                                            | 36    |
| 3.2.1. Board Lavout                                                       | 37    |
| 3.2.2. Connectors                                                         | 38    |
| 3.2.3. Push-Button                                                        | 40    |
| 3.3. Daughter Board: SCDB-1432 (for ARES-2367i-10L & ARES-2367i-WT-10L on | v) 41 |
| 3.3.1. Board Lavout                                                       |       |
| 3.3.2. Connectors                                                         | 42    |
|                                                                           |       |

| Chapter 4 - Installation and Maintenance | 45 |
|------------------------------------------|----|
| 4.1. Install Hardware                    | 46 |
| 4.1.1. Open the Computer                 | 46 |
| 4.1.2. Install Memory Module             | 49 |
| 4.1.3. Install 2.5" SSD/HDD              | 52 |
| 4.1.4. Install Wireless Module           | 54 |
| 4.1.5. Install SIM Card                  | 56 |
| 4.2. Rack-mount the Computer             | 58 |
| 4.3. Ground the Computer                 | 59 |
| 4.4. Wire DC-Input Power Source          | 60 |
| Chapter 5 - BIOS                         | 61 |
| 5.1. Main                                | 64 |
| 5.2. Advanced                            | 65 |
| 5.2.1. CPU Configuration                 | 66 |
| 5.2.2. IDE Configuration                 | 67 |
| 5.2.3. Super IO Configuration            | 69 |
| 5.2.4. Hardware Health Configuration     | 70 |
| 5.2.5. AHCI Configuration                | 71 |
| 5.2.6. USB Configuration                 | 73 |
| 5.3. Chipset                             | 74 |
| 5.3.1. North Bridge Configuration        | 75 |
| 5.3.2. South Bridge Configuration        | 77 |
| 5.4. Boot                                | 78 |
| 5.5. Security                            | 79 |
| 5.6. Save & Exit                         | 80 |
| Appendices                               | 81 |
| A: Digital I/O Setting                   | 82 |
| B: Watchdog Timer (WDT) Setting          | 84 |

This page is intentionally left blank.

## **Copyright Notice**

All Rights Reserved.

The information in this document is subject to change without prior notice in order to improve the reliability, design and function. It does not represent a commitment on the part of the manufacturer.

Under no circumstances will the manufacturer be liable for any direct, indirect, special, incidental, or consequential damages arising from the use or inability to use the product or documentation, even if advised of the possibility of such damages.

This document contains proprietary information protected by copyright. All rights are reserved. No part of this document may be reproduced by any mechanical, electronic, or other means in any form without prior written permission of the manufacturer.

# Declaration of Conformity CE

The CE symbol on the computer indicates that it is in compliance with the directives of the Union European (EU). A Certificate of Compliance is available by contacting Technical Support.

This product has passed the CE test for environmental specifications when shielded cables are used for external wiring. We recommend the use of shielded cables. This kind of cable is available from ARBOR. Please contact your local supplier for ordering information.

#### Warning

This is a class A product. In a domestic environment this product may cause radio interference in which case the user may be required to take adequate measures.

#### FCC Class A

This device complies with Part 15 of the FCC Rules. Operation is subject to the following two conditions:

- (1) This device may not cause harmful interference, and
- (2) This device must accept any interference received, including interference that may cause undesired operation.

#### NOTE:

This equipment has been tested and found to comply with the limits for a Class A digital device, pursuant to Part 15 of the FCC Rules. These limits are designed to provide reasonable protection against harmful interference when the equipment is operated in a commercial environment. This equipment generates, uses, and can radiate radio frequency energy and, if not installed and used in accordance with the instruction manual, may cause harmful interference to radio communications. Operation of this equipment in a residential area is likely to cause harmful interference in which case the user will be required to correct the interference at his own expense.

#### RoHS

ARBOR Technology Corp. certifies that all components in its products are in compliance and conform to the European Union's Restriction of Use of Hazardous Substances in Electrical and Electronic Equipment (RoHS) Directive 2002/95/EC.

The above mentioned directive was published on 2/13/2003. The main purpose of the directive is to prohibit the use of lead, mercury, cadmium, hexavalent chromium, polybrominated biphenyls (PBB), and polybrominated diphenyl ethers (PBDE) in electrical and electronic products. Member states of the EU are to enforce by 7/1/2006.

ARBOR Technology Corp. hereby states that the listed products do not contain unintentional additions of lead, mercury, hex chrome, PBB or PBDB that exceed a maximum concentration value of 0.1% by weight or for cadmium exceed 0.01% by weight, per homogenous material. Homogenous material is defined as a substance or mixture of substances with uniform composition (such as solders, resins, plating, etc.). Lead-free solder is used for all terminations (Sn(96-96.5%), Ag(3.0-3.5%) and Cu(0.5%)).

#### SVHC / REACH

To minimize the environmental impact and take more responsibility to the earth we live, Arbor hereby confirms all products comply with the restriction of SVHC (Substances of Very High Concern) in (EC) 1907/2006 (REACH – Registration, Evaluation, Authorization, and Restriction of Chemicals) regulated by the European Union.

All substances listed in SVHC < 0.1 % by weight (1000 ppm)

#### Important Safety Instructions

Read these safety instructions carefully

- 1. Read all cautions and warnings on the equipment.
- 2. Place this equipment on a reliable surface when installing. Dropping it or letting it fall may cause damage
- 3. Make sure the correct voltage is connected to the equipment.
- 4. For pluggable equipment, the socket outlet should be near the equipment and should be easily accessible.
- 5. Keep this equipment away from humidity.
- 6. The openings on the enclosure are for air convection and protect the equipment from overheating. DO NOT COVER THE OPENINGS.
- 7. Position the power cord so that people cannot step on it. Do not place anything over the power cord.
- 8. Never pour any liquid into opening. This may cause fire or electrical shock.
- 9. Never open the equipment. For safety reasons, the equipment should be opened only by qualified service personnel.
- 10. If one of the following situations arises, get the equipment checked by service personnel:
  - a. The power cord or plug is damaged.
  - b. Liquid has penetrated into the equipment.
  - c. The equipment has been exposed to moisture.
  - d. The equipment does not work well, or you cannot get it to work according to the user's manual.
  - e. The equipment has been dropped or damaged.
  - f. The equipment has obvious signs of breakage.
- 11. Keep this User's Manual for later reference.

#### **Product Heat**

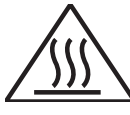

The computer generates heat during operation. Contact the computer's chassis with your body could cause discomfort or even a skin burn.

#### Preface

#### Warning

The Box PC and its components contain very delicately Integrated Circuits (IC). To protect the Box PC and its components against damage caused by static electricity, you should always follow the precautions below when handling it:

- 1. Disconnect your Box PC from the power source when you want to work on the inside.
- 2. Use a grounded wrist strap when handling computer components.
- 3. Place components on a grounded antistatic pad or on the bag that came with the Box PC, whenever components are separated from the system.

# **Replacing Lithium Battery**

Incorrect replacement of the lithium battery may lead to a risk of explosion.

The lithium battery must be replaced with an identical battery or a battery type recommended by the manufacturer.

Do not throw lithium batteries into the trash can. It must be disposed of in accordance with local regulations concerning special waste.

## **Technical Support**

If you have any technical difficulties, please consult the user's manual first at: ftp://ftp.arbor.com.tw/pub/manual

Please do not hesitate to call or e-mail our customer service when you still cannot find out the answer.

http://www.arbor.com.tw

E-mail:info@arbor.com.tw

#### Warranty

This product is warranted to be in good working order for a period of one year from the date of purchase. Should this product fail to be in good working order at any time during this period, we will, at our option, replace or repair it at no additional charge except as set forth in the following terms. This warranty does not apply to products damaged by misuse, modifications, accident or disaster.

Vendor assumes no liability for any damages, lost profits, lost savings or any other incidental or consequential damage resulting from the use, misuse of, or inability to use this product. Vendor will not be liable for any claim made by any other related party.

Vendors disclaim all other warranties, either expressed or implied, including but not limited to implied warranties of merchantability and fitness for a particular purpose, with respect to the hardware, the accompanying product's manual(s) and written materials, and any accompanying hardware. This limited warranty gives you specific legal rights.

Return authorization must be obtained from the vendor before returned merchandise will be accepted. Authorization can be obtained by calling or faxing the vendor and requesting a Return Merchandise Authorization (RMA) number. Returned goods should always be accompanied by a clear problem description.

This page is intentionally left blank.

# Chapter 1 Introduction

#### 1.1. Product Highlights

- Applicable for the remote terminal of power generation
- Fanless design
- Rugged design for shock/vibration protection
- 6 x LAN and 6 x serial ports (2 x RS-232 , 4 x RS-232/485 configurable)
- DDR3 SO-DIMM (up to 4GB)
- · Easy installation/maintenance
- Intel<sup>®</sup> SSD compatible
- China electricity certificate level 4
- Redundant power design (dual AC/DC-in ports)

#### 1.2. About this Manual

This manual is meant for the experienced users and integrators with hardware knowledge of personal computers. If you are not sure about the description herein, consult your vendor before further handling.

We recommend that you keep one copy of this manual for the quick reference for any necessary maintenance in the future. Thank you for choosing ARBOR products.

#### 1.3. Specifications

| System Kernel       |                                                           |  |
|---------------------|-----------------------------------------------------------|--|
| Processor           | Soldered onboard Intel <sup>®</sup> Atom™ D525 1.8GHz CPU |  |
| BIOS                | AMI BIOS                                                  |  |
| Chipset             | ICH8M                                                     |  |
| Graphics            | Integrated Intel® GMA3150                                 |  |
| Memory              | 2 x 204-pin DDR3 SO-DIMM sockets up to 4GB at 800MHz      |  |
| ATA                 | 3 x serial ATA ports with 300MB/s HDD transfer rate       |  |
| Ethernet Controller | 6 x Intel <sup>®</sup> 82574L GbE controllers             |  |
| Watchdog Timer      | 1 ~ 255 levels reset                                      |  |

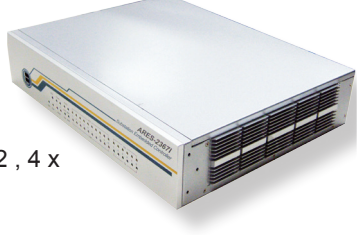

| I/O Ports                                     |                                                                                                   |  |  |
|-----------------------------------------------|---------------------------------------------------------------------------------------------------|--|--|
| Serial Port                                   | 2 x RS-232 ports via two DB-9 connectors                                                          |  |  |
|                                               | 4 x RS-232/485 configurable ports via one 2x10-pin terminal<br>block                              |  |  |
| USB Port                                      | 4 x USB 2.0 ports                                                                                 |  |  |
| LAN Port                                      | 6 x RJ-45 ports for GbE                                                                           |  |  |
| Video Port                                    | 1 x DB-15 female connector for Analog RGB (optional)                                              |  |  |
|                                               | 1 x Mini-card socket                                                                              |  |  |
| Expansion Bus                                 | 1 x SIM card socket                                                                               |  |  |
|                                               | 1 x PCI/104                                                                                       |  |  |
| Storage                                       |                                                                                                   |  |  |
|                                               | 1 x 2.5" drive bay for HDD/SSD                                                                    |  |  |
| Туре                                          | 2 x 3.5" drive bays for HDD/SSD                                                                   |  |  |
|                                               | 1 x CompactFlash Type II socket                                                                   |  |  |
| Qualification                                 |                                                                                                   |  |  |
| Certification                                 | GB/T 13729 certified (GB/T 17626, GB/T 16935.1)<br>IEC 61850-3 certified (IEC 61000, IEC 60664-1) |  |  |
| Environment                                   |                                                                                                   |  |  |
| Operating Temp                                | -30 ~ 60°C (-22 ~ 140°F), ambient w/ air flow                                                     |  |  |
| Operating remp.                               | -40 $\sim$ 70°C (-40 $\sim$ 158°F), ambient w/ air flow for ARES-2367i-WT-6L                      |  |  |
| <b>Storage Temp.</b> -40 ~ 80°C (-40 ~ 176°F) |                                                                                                   |  |  |
| Polativo Humidity                             | 10 ~ 95% @ 40°C (non-condensing)                                                                  |  |  |
|                                               | $10 \sim 95\%$ @ $70^\circ C$ (non-condensing) for ARES-2367i-WT-6L                               |  |  |
| Vibration                                     | 2Grms@IEC-68-2-34, random wave, 5~500 Hz, 1 hr per axis                                           |  |  |
| Shock                                         | Operating 20G (11ms)@IEC-68-2-27, half sine wave                                                  |  |  |
| Mechanical                                    |                                                                                                   |  |  |
| Construction                                  | SECC sheet metal (1.2 mm)                                                                         |  |  |
| Mounting                                      | Rack-mount                                                                                        |  |  |
| Weight                                        | 4 kg (8.82 lb)                                                                                    |  |  |
| Dimensions<br>(W x D x H)                     | 330 x 423 x 88 mm (13" x 16.6" x 3.46") w/o rack-mount ears                                       |  |  |
| Power Requirement                             |                                                                                                   |  |  |
| Power Input                                   | 100VAC~240VAC (Redundant)                                                                         |  |  |
| <b>Power Consumption</b>                      | 45W (Max.)                                                                                        |  |  |

Introduction

#### 1.4. Inside the Package

Upon opening the package, carefully inspect the contents. If any of the items is missing or appears damaged, contact your local dealer or distributor. The package should contain the following items:

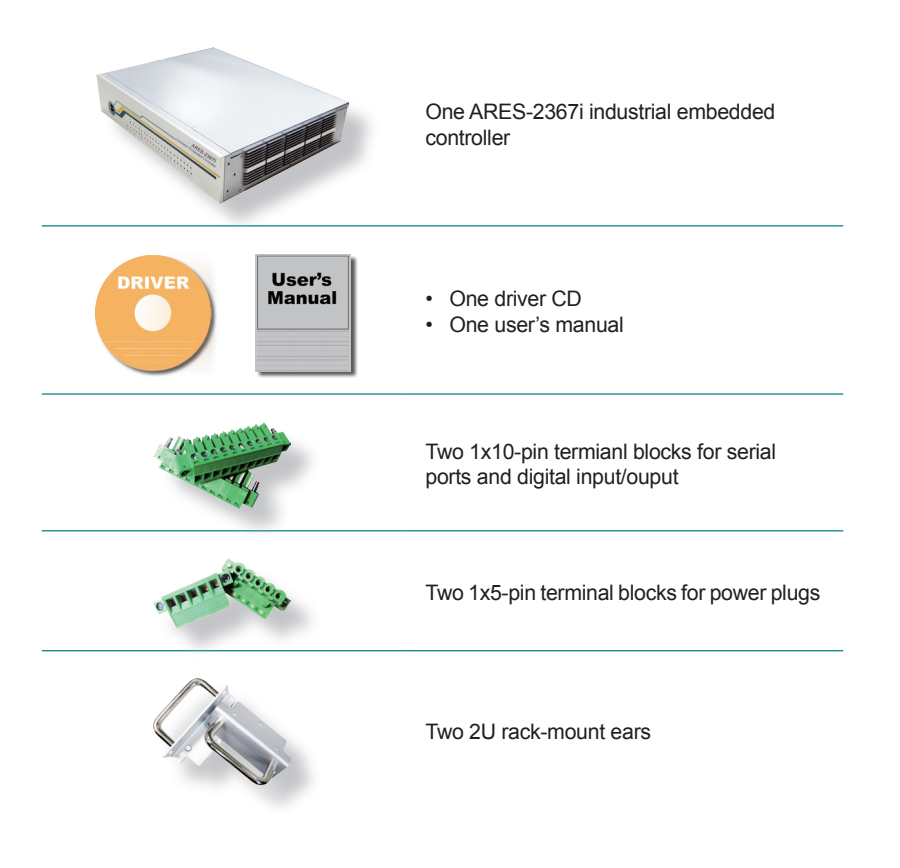

#### 1.5. Ordering Information

| ARES-2367i-6L     | Barebone system w/ 6 LAN ports and w/o storage and memory                         |  |
|-------------------|-----------------------------------------------------------------------------------|--|
| ARES-2367i-10L    | Barebone system w/ 10 LAN ports and w/o storage and memory (BTO)                  |  |
| ARES-2367i-WT-6L  | Wide-temperature barebone system w/ 6 LAN ports and w/o storage and memory        |  |
| ARES-2367i-WT-10L | Wide-temperature barebone system w/ 10 LAN ports and w/o storage and memory (BTO) |  |

#### 1.5.1. Configure-to-Order Service

Make the computer more tailored to your needs by selecting one or more components from the list below to be fabricated to the computer.

SSD-25032 Memoright 2.5" 32GB SATAII SSD kit

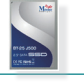

2GB SO-DIMM DDR3-1333 2GB SDRAM

This page is intentionally left blank.

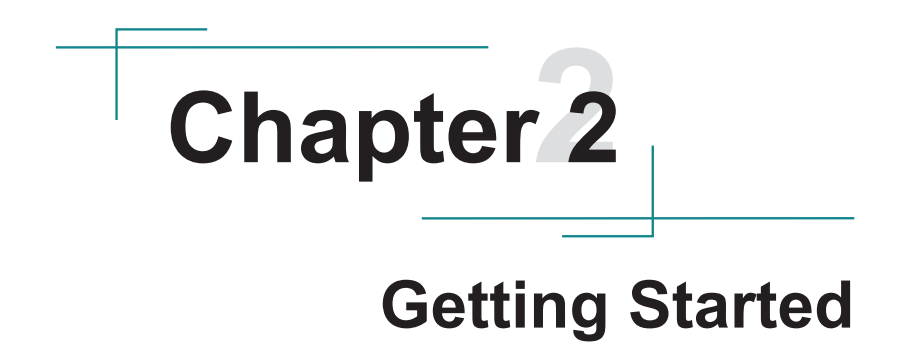

#### **Getting Started**

#### 2.1. Dimensions

The following illustration shows the dimensions of the computer, with the measurements in width, depth, and height called out.

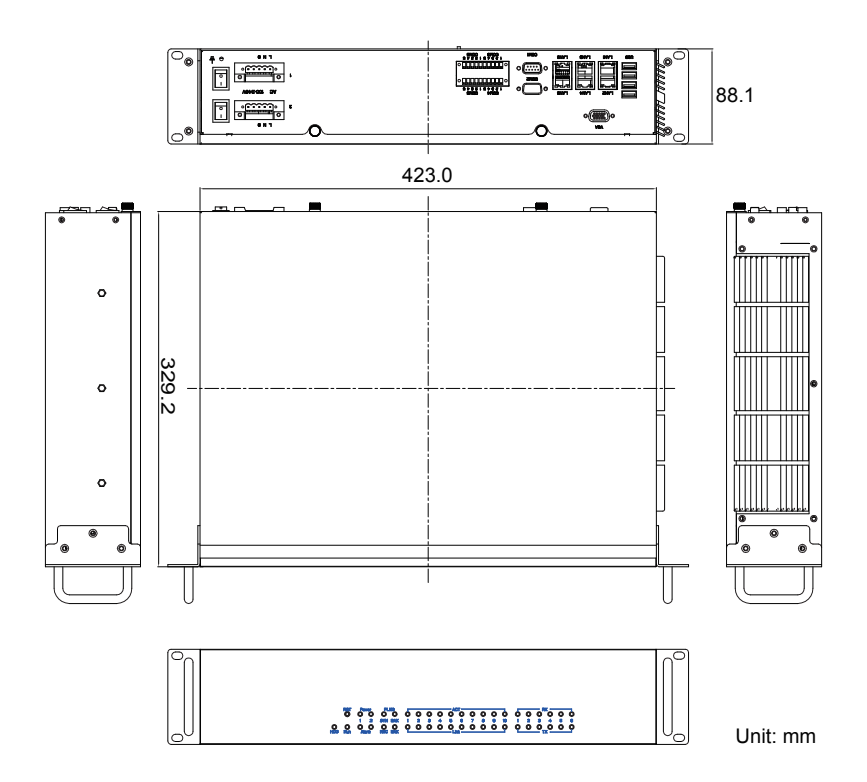

#### 2.2. Take A Tour

The computer has some I/O ports, status LED lamp and controls on the front and rear panels. The following illustrations show all the components called out.

#### 2.2.1. Front View

On the computer's front panel is a series of statues LED lamps and two outsideaccessible USB ports.

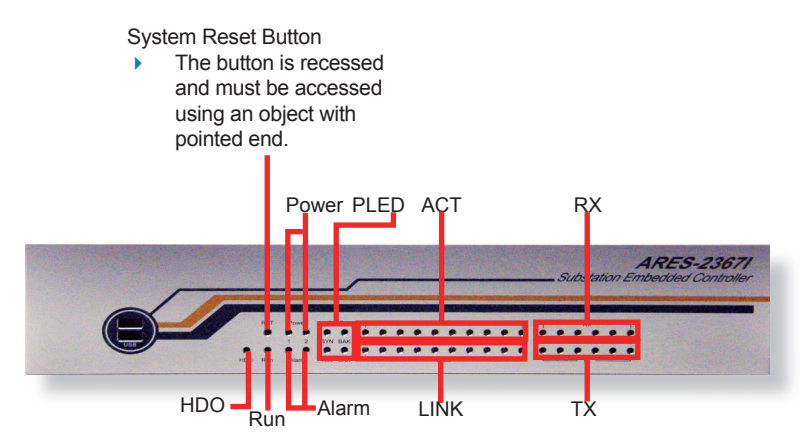

#### Status LED Lamps

A slew of status LED lamps are recessed on the front side of the computer to draw users' prompt awareness of the computer's contiguous events such as power on/off, data transmission and so on.

These lamps and the notifications delivered are summarized as following:

| LED Lamp | Description                                                     |
|----------|-----------------------------------------------------------------|
| HDD      | Lights when the HDD or SSD is being accessed.                   |
| Run      | Is a programmable LED lamp (for the user's SCADA needs).        |
| Power #  | Lights when power supply is detected at redundant power jack #. |

#### **Getting Started**

| Alarm # | Lights when power supply isn't detected at redunant power jack #. |
|---------|-------------------------------------------------------------------|
| PLED    | Are programmable LED lamps (for the user's SCADA needs).          |
| ACT #   | Lights when the LAN port # is streaming data.                     |
| LINK #  | Lights when the LAN port # is connected to network equipment.     |
| RX #    | Lights when the serial port # is receiving data.                  |
| TX #    | Lights when the serial port # is transmitting data.               |

\*The symbol "#" means a number.

#### 2.2.2. Rear View

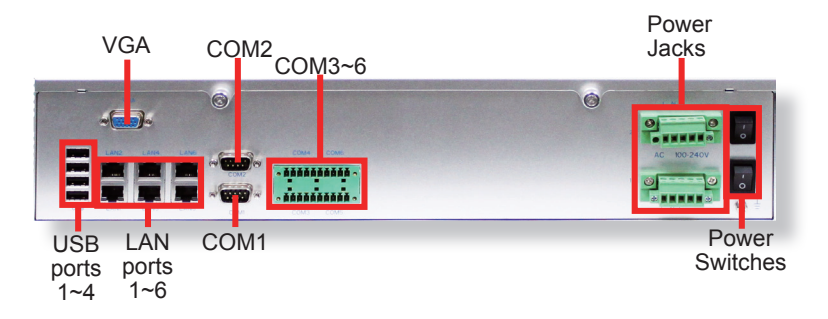

2.2.3. Side View

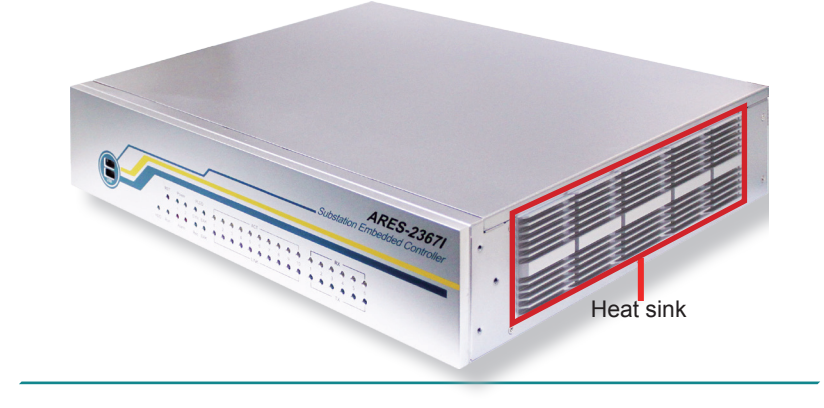

#### 2.3. Driver Installation Notes

The computer supports the operating systems Windows XP, Windows 7 and Linux. For Windows operating systems, find the necessary device drivers on the CD that comes with your purchase. For different Windows editions, the software installation may vary slightly, but generally they are similar. **DO** follow the sequence below to install the drivers to prevent errors:

#### $Chipset {\rightarrow} Graphics {\rightarrow} Audio {\rightarrow} LAN {\rightarrow} USB \text{-} to \text{-} COM$

Paths to find various drivers on the CD:

#### Windows XP

| Device     | Driver Path            |  |
|------------|------------------------|--|
| Chipset    | \INF\infinst_autol.exe |  |
| LAN        | \LAN\PRO2KXP_v13_3.exe |  |
| Graphics   | \VGA\XP\winxp.exe      |  |
| Audio      | \AUDIO\XP\WDM_R261.exe |  |
|            | USB2COM\x64\           |  |
| 05B-10-COM | USB2COM\x32\           |  |

Windows 7

| Device     | Driver Path                           |  |  |
|------------|---------------------------------------|--|--|
| Chipset    | \INF\infinst_autol.exe                |  |  |
| LAN        | \LAN\PROEFI_v13_3.exe                 |  |  |
| Graphica   | \VGA\WIN7\32\Win7.exe                 |  |  |
| Graphics   | \VGA\WIN7\64\Win7_64.exe              |  |  |
| Audio      | \AUDIO\WIN7_32_64\Vista_Win7_R261.exe |  |  |
|            | USB2COM\x64\                          |  |  |
| 05B-to-COW | USB2COM\x32\                          |  |  |

This page is intentionally left blank.

# Chapter 3

# System Configuration

#### System Configuration

The computer is constructed based on the mother board FMB-i290G and the daughter board SCDB-3450. If the computer you purchased has so many as 10 LAN ports, an extended daughter board SCDB-1432 is used inside the computer. This section will provide an thorough view of these boards.

#### 3.1. Mother Board: FMB-i290G

The mother board FMB-i290G features the main components needed by the computer including some important connectors, jumpers and DIP switches. This section will provide an thorough view of this board.

- To know the mother board layout, see <u>3.1.1. Board Layout</u> on page <u>15</u>.
- To know the mother board jumpers, see <u>3.1.2. Jumpers</u> on page <u>17</u>.
- To know the mother board DIP switches, see <u>3.1.3. DIP Switches</u> on page <u>21</u>.
- To know the mother board connectors, see <u>3.1.4. Connectors</u> on page <u>24</u>.

#### 3.1.1. Board Layout

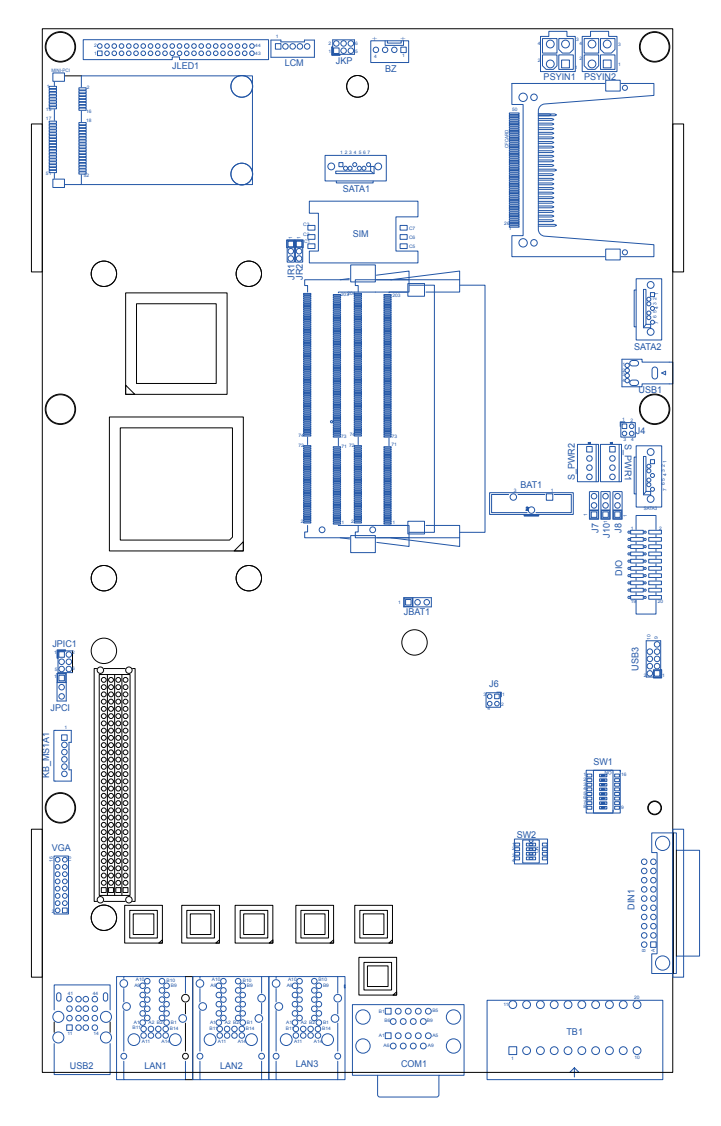

#### **Board Bottom**

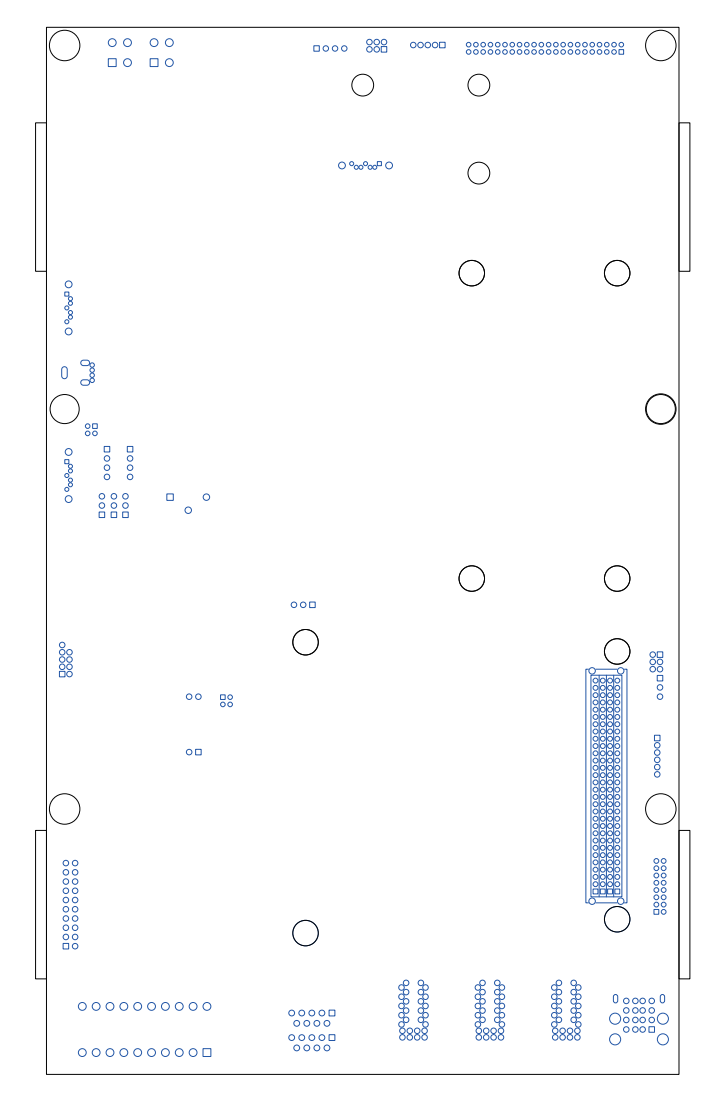

#### 3.1.2. Jumpers

The mother board FMB-i290G comes with some jumpers to alter the computer's hardware configuration. The following will explicate each of these jumpers one-by-one.

#### JBAT1

Function: CMOS RTC setting Jumper Type: Onboard 2.54mm pitch 1x3-pin header Setting:

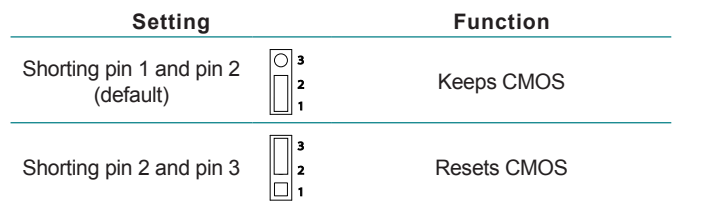

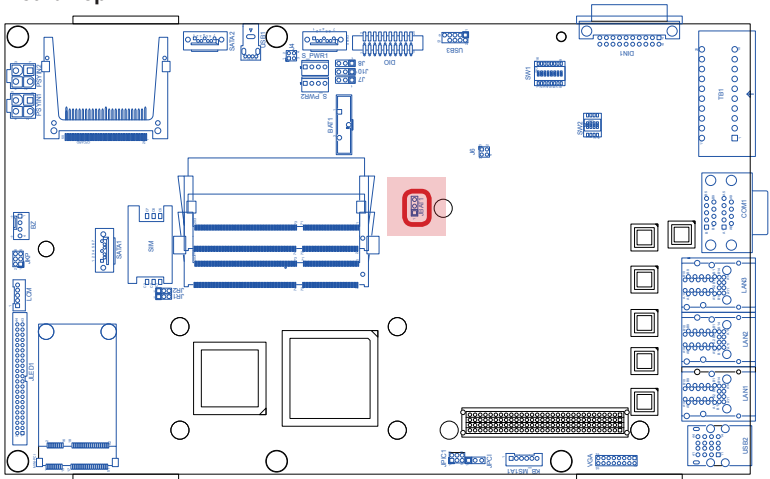

## System Configuration

#### JPCI

Function:Configures PCI VIO powerJumper Type:Onboard 2.54mm pitch 1x3-pin header

#### Setting:

| Setting                            |              | Function                      |
|------------------------------------|--------------|-------------------------------|
| Shorting pin 1 and pin 2           | <b>1 2 3</b> | Sets the PCI VIO power to +5V |
| Shorting pin 2 and pin 3 (default) | 123          | Sets the PCI VIO power to +3V |

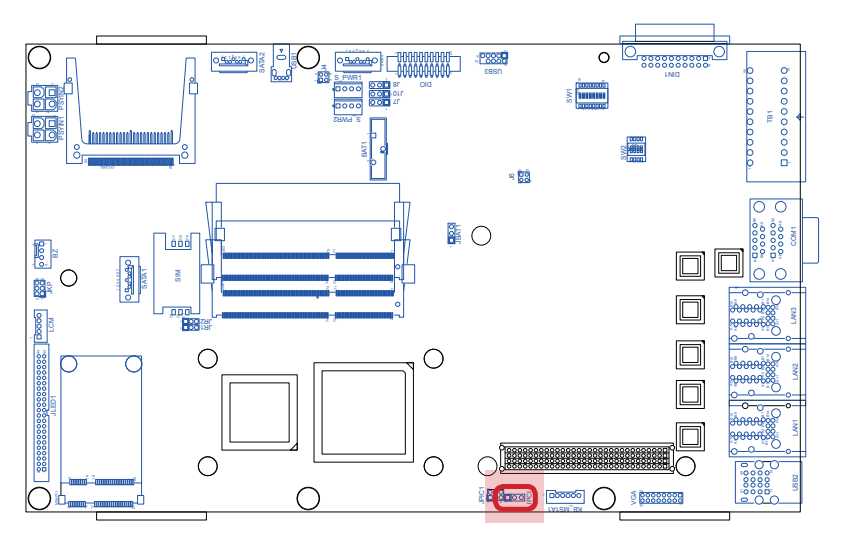

#### J4

Function:Configures the power-supply to SATA1 pin 7.Jumper Type:Onboard 2.54mm pitch 2x2-pin header

#### Setting:

| Setting                                           |              | Function                                                    |
|---------------------------------------------------|--------------|-------------------------------------------------------------|
| Shorting pin 1 & pin 2 and opening pin 3 & pin 4. | 2 0 4<br>1 3 | Supplies power to SATA1.<br>(for the use of SATA DOM)       |
| Shorting pin 1 & pin 3 and opening pin 2 & pin 4. | 2 0 4<br>1 3 | Supplies NO power to<br>SATA1.<br>(for the use of SATA HDD) |

\* All four pins are shorted by default.

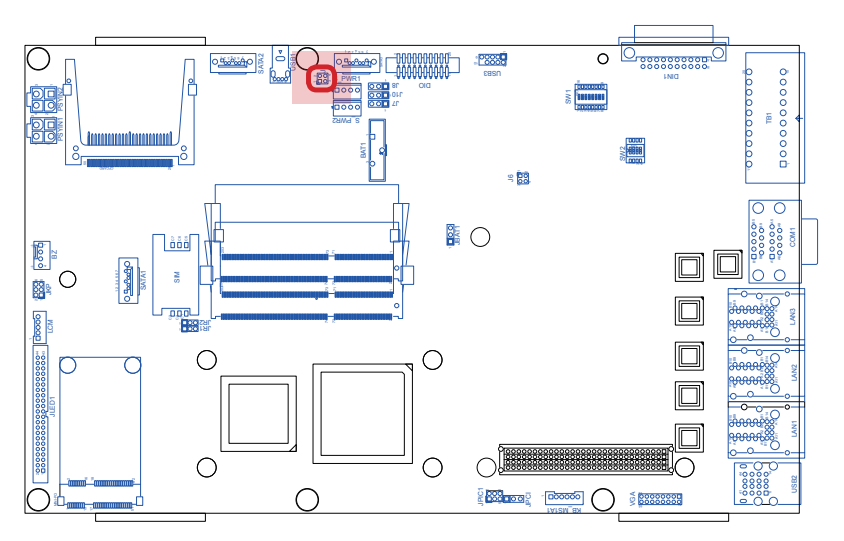

#### J7, J8, J10

| Function:    | Configures where to take the DIO power and |
|--------------|--------------------------------------------|
|              | configures the gound isolation.            |
| Jumper Type: | Onboard 2.54mm pitch 1x3-pin header        |

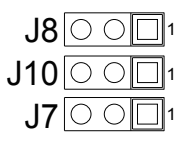

#### Setting

| Jumper | Setting                            |            | Description                                                          |
|--------|------------------------------------|------------|----------------------------------------------------------------------|
| J7     | Shorting pin 1 and pin 2           | 321        | The digital IO power is taken<br>from the internal VCC 12V<br>input. |
|        | Shorting pin 2 and pin 3 (default) | 321        | The digital I/O power is taken from the external VCC input.          |
| 10     | Shorting pin 1 and pin 2           | <u>321</u> | The ground isolation is internal ground.                             |
| 30     | Shorting pin 2 and pin 3 (default) | 321        | The ground isolation is external ground.                             |
| J10    | Shorting pin 1 and pin 2           | 321        | The digital IO power is taken from the internal VCC input.           |
|        | Shorting pin 2 and pin 3 (default) | 321        | The digital I/O power is taken from the external VCC input.          |

\*Note J7/J8/J10 settings should be consistent with each other and shouldn't conflict.

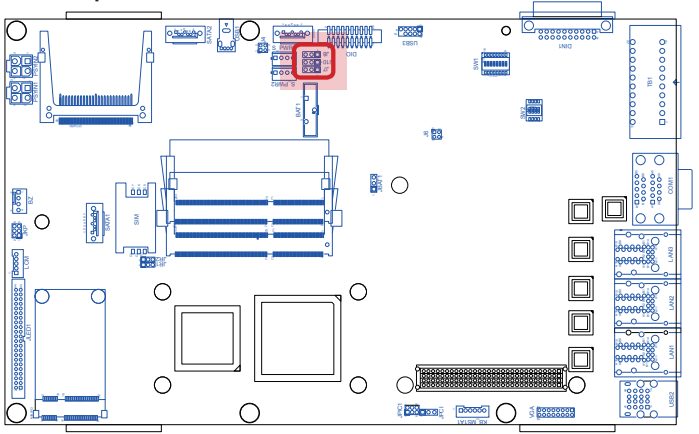

#### 3.1.3. DIP Switches

The computer comes with six serial ports, COM1 through COM6. Among these, COM3 to COM6 are provided in terminal block and are configurable between RS422 and RS485 (w/ or w/o 120 $\Omega$  termination). The mother board FMB-i290G features two DIP switches, both on the top side, to switch COM3 through COM6 to the desired protocol. SW1 is an 8-toggle (16-pin) DIP switch and SW2 is a 4-toggle (8-pin) DIP switch.

For SW1, toggles 1, 2, 3, 4 control COM3 and COM 4 while toggles 5, 6, 7, 8 control COM5 and COM6.

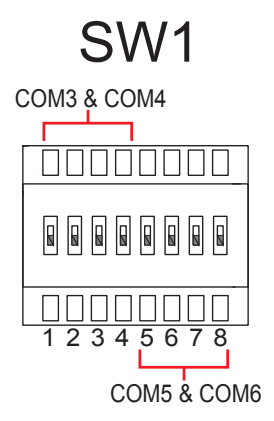

SW2 enables/disables  $120\Omega$  termination for RS485.

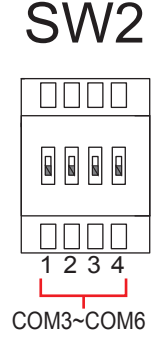

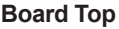

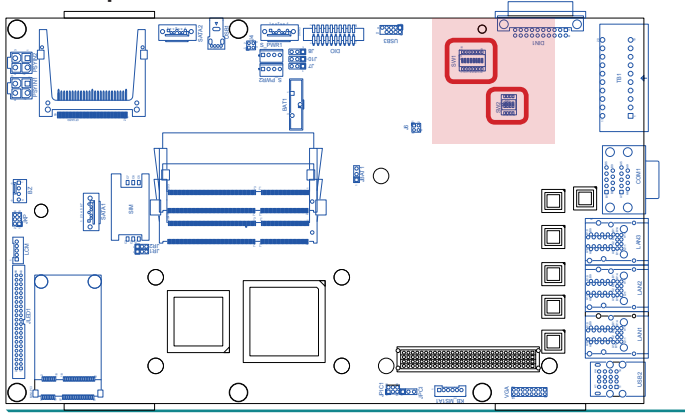

# System Configuration

Follow the guide below to configure COM3 through COM6 for data transmission.

#### • Settings for COM3 & COM4

| RS-232                                       | Toggl             | e Pos                                                                                                   | Position                                                                                                 |                                   | Setting                                                                                                    |  |  |
|----------------------------------------------|-------------------|----------------------------------------------------------------------------------------------------|----------------------------------------------------------------------------------------------------|-----------------------------------|----------------------------------------------------------------------------------------------------|--|--|
|                                              | 1                 | C                                                                                                    | n                                                                                                    |                                   |                                                                                                    |  |  |
|                                              | 2                 | C                                                                                                    | off                                                                                                    |                                   |                                                                                                    |  |  |
|                                              | 3                 | c                                                                                                    | on<br>off                                                                                                |                                   |                                                                                                    |  |  |
|                                              | 4                 | C                                                                                                    |                                                                                                    |                                   |                                                                                                    |  |  |
|                                              | 5                 | not ap                                                                                                  | plicable                                                                                                 | (                                 |                                                                                                    |  |  |
|                                              | 6                 | not ap                                                                                                  | plicable                                                                                                 | Tog                               |                                                                                                    |  |  |
|                                              | 7                 | not ap                                                                                                  | plicable                                                                                                 |                                   | 12345678                                                                                                    |  |  |
|                                              | 8                 | not ap                                                                                                  | plicable                                                                                                 |                                   |                                                                                                    |  |  |
| RS485                                        |                   | Toggle                                                                                                  | Posit                                                                                                    | ion                               | Setting                                                                                                    |  |  |
| w/o 120Ω                                     |                   | 1                                                                                                    | off                                                                                                    | :                                 |                                                                                                    |  |  |
| termination                                  |                   | 2                                                                                                    | on                                                                                                    |                                   |                                                                                                    |  |  |
|                                              |                   | 3                                                                                                    | off                                                                                                    | :                                 |                                                                                                    |  |  |
|                                              | SW1               | 4                                                                                                    | on                                                                                                    |                                   |                                                                                                    |  |  |
|                                              |                   | 5                                                                                                    | not appl                                                                                                 | icable                            |                                                                                                    |  |  |
|                                              |                   | 6                                                                                                    | not appl                                                                                                 | icable                            |                                                                                                    |  |  |
|                                              |                   | 7                                                                                                    | not appl                                                                                                 | icable                            | 12040070                                                                                                    |  |  |
|                                              |                   | 8                                                                                                    | not appl                                                                                                 | icable                            |                                                                                                    |  |  |
|                                              |                   | 1                                                                                                    | of                                                                                                    |                                   |                                                                                                    |  |  |
|                                              | 2 off             |                                                                                                    |                                                                                                    | on nana                           |                                                                                                    |  |  |
|                                              | SW2               | 2                                                                                                    |                                                                                                    |                                   |                                                                                                    |  |  |
|                                              | SW2               | 3                                                                                                    | off                                                                                                    | :                                 |                                                                                                    |  |  |
|                                              | SW2               | 2<br>3<br>4                                                                                             | off                                                                                                    | :                                 |                                                                                                    |  |  |
| RS485                                        | SW2               | 2<br>3<br>4<br><b>Toggle</b>                                                                            | off<br>off<br><b>Posit</b>                                                                               | ion                               | off 1234                                                                                                    |  |  |
| RS485<br>w/ 120Ω                             | SW2               | 2<br>3<br>4<br><b>Toggle</b><br>1                                                                       | off<br>off<br>Posit                                                                                      | ion                               | of UNU IIII                                                                                                    |  |  |
| RS485<br>w/ 120Ω<br>termination              | SW2               | 2<br>3<br>4<br><b>Toggle</b><br>1<br>2                                                                  | off<br>off<br>Posit<br>off                                                                               | ion                               | Setting                                                                                                    |  |  |
| RS485<br>w/ 120Ω<br>termination<br>(default) | SW2               | 2<br>3<br>4<br><b>Toggle</b><br>1<br>2<br>3                                                             | off<br>off<br>Posit<br>off<br>on<br>off                                                                  | ion                               | Setting                                                                                                    |  |  |
| RS485<br>w/ 120Ω<br>termination<br>(default) | SW2<br>SW1        | 2<br>3<br>4<br><b>Toggle</b><br>1<br>2<br>3<br>4                                                        | off<br>off<br>Posit<br>off<br>on<br>off                                                                  | ion                               | of NUM                                                                                                    |  |  |
| RS485<br>w/ 120Ω<br>termination<br>(default) | SW2<br>SW1        | 2<br>3<br>4<br><b>Toggle</b><br>1<br>2<br>3<br>4<br>5                                                   | off<br>off<br><b>Posit</b><br>off<br>on<br>off<br>on<br>not appl                                         | ion                               | off         N         N           1234         Setting           000         000         000           off         000         000           off         000         000 |  |  |
| RS485<br>w/ 120Ω<br>termination<br>(default) | SW2               | 2<br>3<br>4<br><b>Toggle</b><br>1<br>2<br>3<br>4<br>5<br>6                                              | off<br>off<br><b>Posit</b><br>off<br>on<br>off<br>on<br>not appl<br>not appl                             | icable                            | of UND<br>1234<br>Setting                                                                                                    |  |  |
| RS485<br>w/ 120Ω<br>termination<br>(default) | SW2               | 2<br>3<br>4<br>1<br>2<br>3<br>4<br>5<br>6<br>7                                                          | off<br>off<br>Posit<br>off<br>off<br>off<br>off<br>off<br>not appl<br>not appl<br>not appl               | ion<br>icable<br>icable           | Of UND 1234                                                                                                    |  |  |
| RS485<br>w/ 120Ω<br>termination<br>(default) | SW2               | 2<br>3<br>4<br>1<br>2<br>3<br>4<br>5<br>6<br>7<br>8                                                     | off<br>off<br>Posit<br>off<br>off<br>off<br>off<br>off<br>not appl<br>not appl<br>not appl               | ion<br>icable<br>icable<br>icable | of NUME<br>1234<br>Setting                                                                                                    |  |  |
| RS485<br>w/ 120Ω<br>termination<br>(default) | SW2               | 2<br>3<br>4<br>1<br>2<br>3<br>4<br>5<br>6<br>7<br>8<br>8<br>1                                           | Posit<br>Posit<br>Off<br>On<br>Off<br>On<br>Off<br>On<br>not appl<br>not appl<br>not appl<br>On<br>Off   | icable<br>icable<br>icable        | Of N N N N N N N N N N N N N N N N N N N                                                                                                    |  |  |
| RS485<br>w/ 120Ω<br>termination<br>(default) | SW2<br>SW1        | 2<br>3<br>4<br>1<br>2<br>3<br>4<br>5<br>6<br>7<br>8<br>1<br>1<br>2                                      | Posit<br>Off<br>Off<br>Off<br>Off<br>Off<br>Off<br>Off<br>Off<br>Off<br>Of                               | ion<br>icable<br>icable<br>icable | of N N N N N N N N N N N N N N N N N N N                                                                                                    |  |  |
| RS485<br>w/ 120Ω<br>termination<br>(default) | SW2<br>SW1<br>SW2 | 2<br>3<br>4<br><b>Toggle</b><br>1<br>2<br>3<br>4<br>5<br>6<br>7<br>8<br>6<br>7<br>8<br>8<br>1<br>2<br>3 | Posit<br>off<br>off<br>on<br>off<br>on<br>not appl<br>not appl<br>not appl<br>on<br>on<br>on<br>not appl | icable<br>icable<br>icable        | of N N N N N N N N N N N N N N N N N N N                                                                                                    |  |  |

## • Settings for COM5 & COM6

| RS-232                                       | Toggl             | e Pos                                                                                         | Position                                                                                                    |                                                                              | Setting             |                                                                                                    |  |  |  |
|----------------------------------------------|-------------------|-----------------------------------------------------------------------------------------------|----------------------------------------------------------------------------------------------------|------------------------------------------------------------------------------|---------------------|----------------------------------------------------------------------------------------------------|--|--|--|
|                                              | 1                 | not ap                                                                                        | not applicable                                                                                                    |                                                                              |                     |                                                                                                    |  |  |  |
|                                              | 2                 | not ap                                                                                        | plicable                                                                                                    |                                                                              |                     |                                                                                                    |  |  |  |
|                                              | 3                 | not ap                                                                                        | plicable                                                                                                    | (                                                                            | on                  |                                                                                                    |  |  |  |
|                                              | 4                 | not ap                                                                                        | plicable                                                                                                    |                                                                              |                     |                                                                                                    |  |  |  |
|                                              | 5                 | (                                                                                             | on                                                                                                    | ,                                                                            | , in [              |                                                                                                    |  |  |  |
|                                              | 6                 | (                                                                                             | off                                                                                                    | Tog                                                                          | gle                 |                                                                                                    |  |  |  |
|                                              | 7                 | (                                                                                             | on                                                                                                    |                                                                              | 12                  | 345678                                                                                                    |  |  |  |
|                                              | 8                 | (                                                                                             | off                                                                                                    | off                                                                          |                     |                                                                                                    |  |  |  |
| RS485                                        |                   | Toggle                                                                                        | Position                                                                                                    |                                                                              |                     | Setting                                                                                                    |  |  |  |
| w/o 120Ω                                     |                   | 1                                                                                             | not applicable                                                                                                    |                                                                              |                     |                                                                                                    |  |  |  |
| termination                                  |                   | 2                                                                                             | not appl                                                                                                    | icable                                                                       |                     |                                                                                                    |  |  |  |
|                                              |                   | 3                                                                                             | not appl                                                                                                    | icable                                                                       | on                  |                                                                                                    |  |  |  |
|                                              | SW1               | 4                                                                                             | not appl                                                                                                    | icable                                                                       | off                 |                                                                                                    |  |  |  |
|                                              |                   | 5                                                                                             | off                                                                                                    |                                                                              | Toggle              |                                                                                                    |  |  |  |
|                                              |                   | 6                                                                                             | on                                                                                                    |                                                                              | loggie              | 12345678                                                                                                    |  |  |  |
|                                              |                   | 7                                                                                             | off                                                                                                    |                                                                              |                     |                                                                                                    |  |  |  |
|                                              |                   | 8                                                                                             | on                                                                                                    |                                                                              |                     |                                                                                                    |  |  |  |
|                                              |                   | 1                                                                                             |                                                                                                    | 100 blo                                                                      |                     |                                                                                                    |  |  |  |
|                                              |                   | 1                                                                                             | not appl                                                                                                    | icable                                                                       |                     |                                                                                                    |  |  |  |
|                                              | SW2               | 1<br>2<br>3                                                                                   | not appl<br>not appl                                                                                                    | icable                                                                       |                     |                                                                                                    |  |  |  |
|                                              | SW2               | 1<br>2<br>3                                                                                   | not appl<br>not appl<br>off                                                                                                 |                                                                              |                     |                                                                                                    |  |  |  |
|                                              | SW2               | 1<br>2<br>3<br>4                                                                              | not appl<br>not appl<br>off                                                                                                 |                                                                              |                     | on<br>of<br>1 2 3 4                                                                                                    |  |  |  |
| RS485                                        | SW2               | 1<br>2<br>3<br>4<br><b>Toggle</b>                                                             | not appl<br>not appl<br>off<br>off                                                                                          | icable<br>icable                                                             |                     | on<br>of<br>1234<br>Setting                                                                                                    |  |  |  |
| RS485<br>w/ 120Ω                             | SW2               | 1<br>2<br>3<br>4<br><b>Toggle</b><br>1                                                        | not appl<br>not appl<br>off<br><b>Posit</b><br>not appl                                                                     | icable<br>icable<br>icable<br>icable                                         |                     | on<br>of<br>1234<br>Setting                                                                                                    |  |  |  |
| RS485<br>w/ 120Ω<br>termination<br>(dofault) | SW2               | 1<br>2<br>3<br>4<br><b>Toggle</b><br>1<br>2                                                   | not appl<br>not appl<br>off<br><b>Posit</b><br>not appl                                                                     | icable<br>icable<br>ion<br>icable<br>icable                                  |                     | One       Off       1234                                                                                                    |  |  |  |
| RS485<br>w/ 120Ω<br>termination<br>(default) | SW2               | 1<br>2<br>3<br>4<br><b>Toggle</b><br>1<br>2<br>3                                              | not appl<br>not appl<br>off<br><b>Posit</b><br>not appl<br>not appl                                                         | icable<br>icable<br>icable<br>icable<br>icable                               | on                  | One       Off       1234   Setting                                                                                                    |  |  |  |
| RS485<br>w/ 120Ω<br>termination<br>(default) | SW2               | 1<br>2<br>3<br>4<br><b>Toggle</b><br>1<br>2<br>3<br>4                                         | not appl<br>not appl<br>off<br><b>Posit</b><br>not appl<br>not appl<br>not appl                                             | icable<br>icable<br>icable<br>icable<br>icable<br>icable                     | on                  | Setting                                                                                                    |  |  |  |
| RS485<br>w/ 120Ω<br>termination<br>(default) | SW2               | 1<br>2<br>3<br>4<br><b>Toggle</b><br>1<br>2<br>3<br>4<br>5                                    | not appl<br>not appl<br>off<br><b>Posit</b><br>not appl<br>not appl<br>not appl<br>off                                      | icable<br>icable<br>icable<br>icable<br>icable<br>icable                     | On<br>off           | Setting                                                                                                    |  |  |  |
| RS485<br>w/ 120Ω<br>termination<br>(default) | SW2               | 1<br>2<br>3<br>4<br><b>Toggle</b><br>1<br>2<br>3<br>3<br>4<br>5<br>6                          | not appl<br>not appl<br>off<br><b>Posit</b><br>not appl<br>not appl<br>not appl<br>off<br>off                               | icable<br>icable<br>icable<br>icable<br>icable<br>icable                     | ON<br>Off<br>Toggle | Image: Constraint of the second second se               |  |  |  |
| RS485<br>w/ 120Ω<br>termination<br>(default) | SW2               | 1<br>2<br>3<br>4<br>1<br>2<br>3<br>4<br>5<br>6<br>7                                           | not appl<br>not appl<br>off<br><b>Posit</b><br>not appl<br>not appl<br>not appl<br>off<br>off                               | icable<br>icable<br>icable<br>icable<br>icable<br>icable                     | ON<br>Off<br>Toggle | Image: Constraint of the second second se               |  |  |  |
| RS485<br>w/ 120Ω<br>termination<br>(default) | SW2               | 1<br>2<br>3<br>4<br><b>Toggle</b><br>1<br>2<br>3<br>4<br>5<br>6<br>7<br>8<br>8                | not appi<br>not appi<br>off<br><b>Posit</b><br>not appi<br>not appi<br>not appi<br>off<br>off<br>off                        | icable<br>icable<br>icable<br>icable<br>icable<br>icable                     | On<br>Off<br>Toggle | Image: Constraint of the second second se               |  |  |  |
| RS485<br>w/ 120Ω<br>termination<br>(default) | SW2               | 1<br>2<br>3<br>4<br><b>Toggle</b><br>1<br>2<br>3<br>4<br>5<br>6<br>7<br>8<br>1                | not appl<br>not appl<br>off<br><b>Posit</b><br>not appl<br>not appl<br>not appl<br>off<br>off<br>off<br>off                 | icable<br>icable<br>icable<br>icable<br>icable<br>icable<br>icable           | On<br>Off<br>Toggle | Image: system of the system of the system |  |  |  |
| RS485<br>w/ 120Ω<br>termination<br>(default) | SW2<br>SW1        | 1<br>2<br>3<br>4<br><b>Toggle</b><br>1<br>2<br>3<br>4<br>5<br>6<br>7<br>8<br>8<br>1<br>2<br>2 | not appl<br>not appl<br>off<br><b>Posit</b><br>not appl<br>not appl<br>not appl<br>off<br>off<br>on<br>not appl<br>not appl | icable<br>icable<br>icable<br>icable<br>icable<br>icable<br>icable<br>icable | ON<br>Off<br>Toggle | Setting       1234       Setting       1234       1234                                                                                                    |  |  |  |
| RS485<br>w/ 120Ω<br>termination<br>(default) | SW2<br>SW1<br>SW2 | 1<br>2<br>3<br>4<br><b>Toggle</b><br>1<br>2<br>3<br>4<br>5<br>6<br>7<br>8<br>1<br>2<br>3<br>3 | not appi<br>not appi<br>off<br><b>Posit</b><br>not appi<br>not appi<br>not appi<br>off<br>off<br>on<br>not appi<br>not appi | icable<br>icable<br>icable<br>icable<br>icable<br>icable<br>icable<br>icable | On<br>Off<br>Toggle | Image: Setting       Setting       Image: Setting       Image: Setting<                                                                                                    |  |  |  |

#### 3.1.4. Connectors

The mother board FMB-i290G comes with some connectors for the computer to join some devices. The following will explicate each of these connectors one-by-one.

#### JLED1

Description: Connector for the computer's status LED lamps for serial ports COM1 through COM6, LAN ports LAN1 through LAN6, redundant power, alarm, PLED, run, HDD and so on.

Connector Type: 2.00mm-pitch 2x22-pin box header

| Pin | Desc.       | Pin | Desc.       | Pin | Desc.       | Pin | Desc.                |
|-----|-------------|-----|-------------|-----|-------------|-----|----------------------|
| 1   | GND         | 12  | LAN3_LED_OA | 23  | LAN4_LED_OA | 34  | TXD5B                |
| 2   | GND         | 13  | LAN5_LED_YA | 24  | LAN1_LED_OA | 35  | RXD4B                |
| 3   | ALARM2A     | 14  | LAN2_LED_YA | 25  | HDD_ACT#A   | 36  | TXD5B                |
| 4   | POWERIN2A   | 15  | LAN5_LED_GA | 26  | PRUNB       | 37  | RXD3B                |
| 5   | ALARM1A     | 16  | LAN2_LED_GA | 27  | PLED4B      | 38  | TXD3B                |
| 6   | POWERIN1A   | 17  | LAN5_LED_OA | 28  | PLED3B      | 39  | RXD2B                |
| 7   | LAN6_LED_YA | 18  | LAN2_LED_OA | 29  | PLED2B      | 40  | TXD2B                |
| 8   | LAN3_LED_YA | 19  | LAN4_LED_YA | 30  | PLED1B      | 41  | RXD_COMB             |
| 9   | LAN6_LED_GA | 20  | LAN1_LED_YA | 31  | RXD6B       | 42  | TXD_COMB             |
| 10  | LAN3_LED_GA | 21  | LAN4_LED_GA | 32  | TXD6B       | 43  | PM_SY SRST# 11,18,32 |
| 11  | LAN6_LED_OA | 22  | LAN1_LED_GA | 33  | RXD5B       | 44  | VCC3V                |

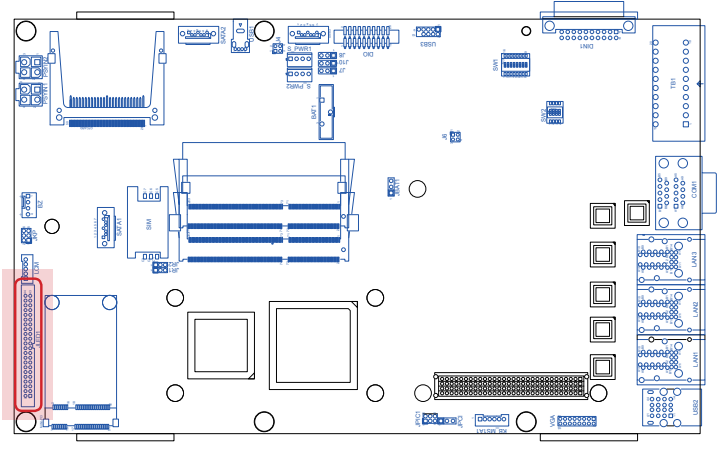
#### LCM

Description: Connector for the LCD display via COM1 transmitted/received signals

Connector Type: 2.00mm-pitch 1x5-pin 4-wall wafer connector

| Pin | Description | LCM  |
|-----|-------------|------|
| 1   | VCC12       |      |
| 2   | VCC5        |      |
| 3   | AF_RXD      | Ŏ    |
| 4   | AF_TXD      | -[0] |
| 5   | GND         |      |

See also BIOS | Advanced | Super IO Configuration | <u>LCM(L)/COM1(H)</u> on page <u>69</u> for the BIOS setting.

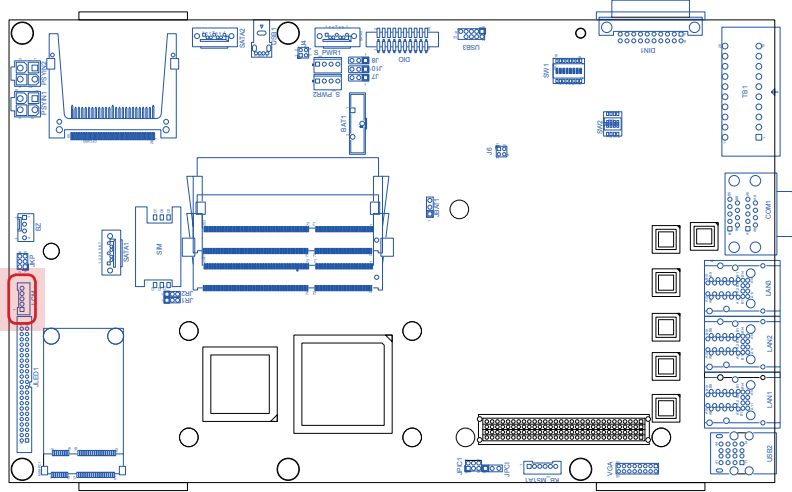

#### System Configuration

#### JKP

Description: Connector for panel keypad touch function via W83627 GPI 50, 51, 52, 53, 54

**JKP** 6 5

2 1

Connector Type: 2.00mm-pitch 3x2-pin header

| Pin | Description | Pin | Description |
|-----|-------------|-----|-------------|
| 1   | KEYPAD1     | 4   | KEYPAD4     |
| 2   | KEYPAD2     | 5   | KEYPAD5     |
| 3   | KEYPAD3     | 6   | GND         |

KEYPAD1=GPI54, KEYPAD2=GPI53, KEYPAD3=GPI52, KEYPAD4=GPI52, KEYPAD5=GPI51

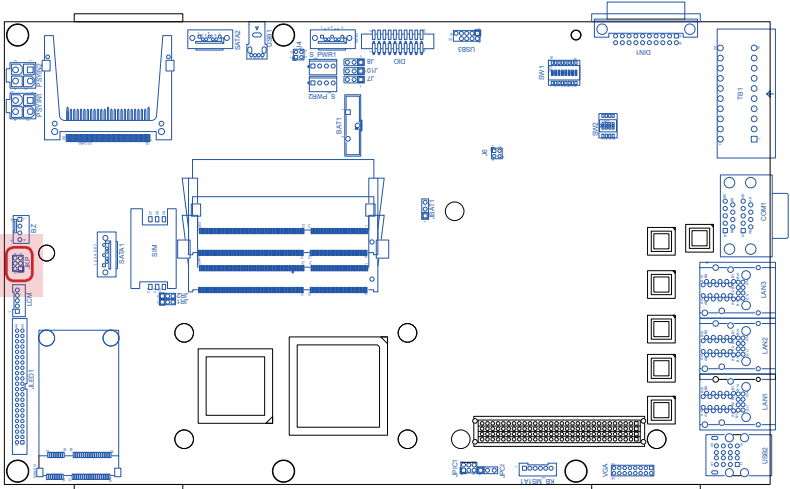

#### ΒZ

Description: Connector for 24VDC high power buzzer for redundant power loss

Connector Type: 2.54mm-pitch 1x4-pin one-wall wafer connector

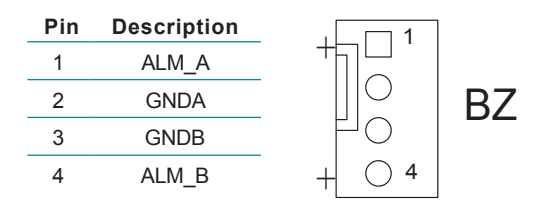

Pin 1 and pin 2 alarm for PSYIN1 with no power in. Pin 3 and pin 4 alarm for PSYIN2 with no power in.

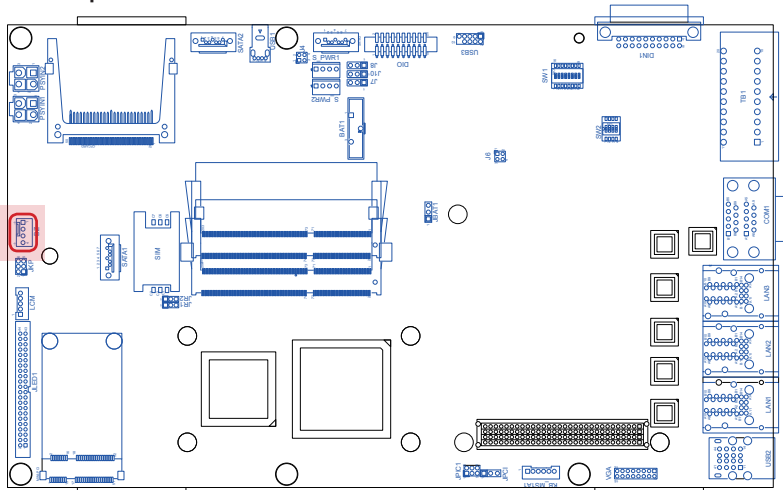

#### **PSYIN1 & PSYIN2**

Description:Connector for redundant power inputConnector Type:2x2-pin ATX-4 power connector

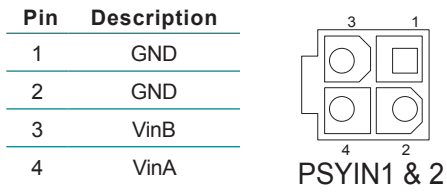

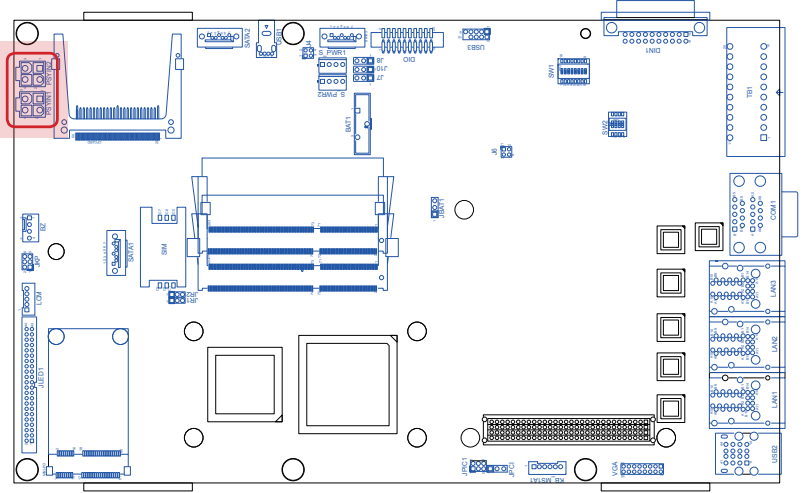

#### DIO

Description:Defines DIO pins and tests circuit.Connector Type:2.00mm-pitch 2x10-pin box header

| Pin | Desc.     | Pin | Desc.     | Pin | Desc.     | Pin | Desc.     |
|-----|-----------|-----|-----------|-----|-----------|-----|-----------|
| 1   | GPIO_out1 | 6   | GPIO_out3 | 11  | GPIO_out5 | 16  | GPIO_out7 |
| 2   | GPIO_out1 | 7   | GPIO_out4 | 12  | GPIO_out5 | 17  | GPIO_out8 |
| 3   | GPIO_out2 | 8   | GPIO_out4 | 13  | GPIO_out6 | 18  | GPIO_out8 |
| 4   | GPIO_out2 | 9   | EXT_VSS_B | 14  | GPIO_out6 | 19  | EXT_VSS_B |
| 5   | GPIO_out3 | 10  | EXT_VDD   | 15  | GPIO_out7 | 20  | EXT_VDD   |

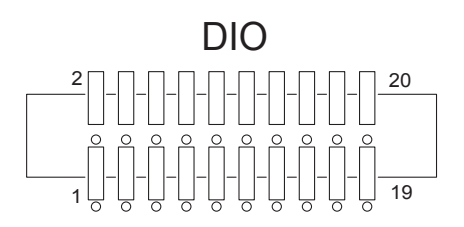

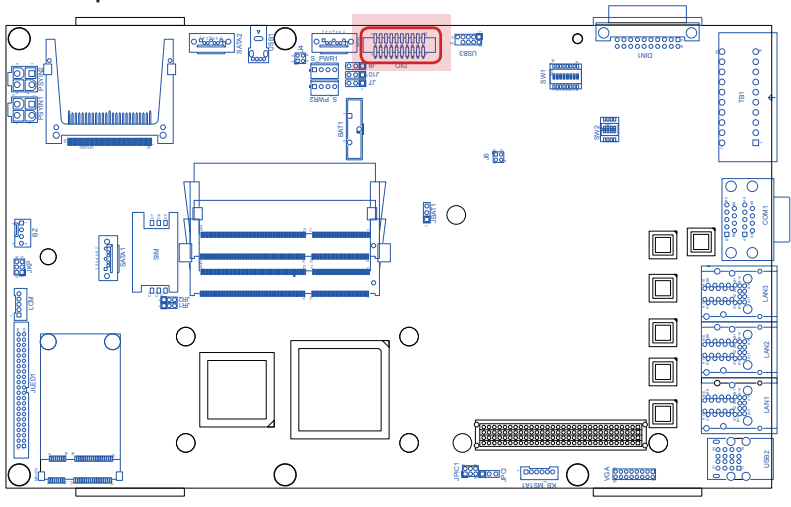

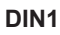

#### System Configuration

- Description: Connector with the extended daughter board SCDB-1432, which features four extra LAN ports.
- Connector Type: 3.81mm-pitch 20-pole terminal block

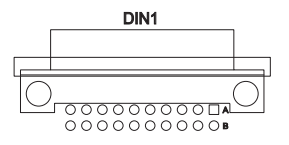

| Pin | Description   | Pin | Description   |
|-----|---------------|-----|---------------|
| A1  | VCC5          | B1  | VCC3          |
| A2  | VCC5          | B2  | VCC3          |
| A3  | VCC12         | B3  | PCIE_RST5#    |
| A4  | USB_N1        | B4  | USB_P1        |
| A5  | USB_N2        | B5  | USB_P2        |
| A6  | USB_N3        | B6  | USB_P3        |
| A7  | CLK_PCIE_SL1  | B7  | CLK_PCIE_SL1# |
| A8  | PCIE_RXP1_SL1 | B8  | PCIE_RXN1_SL1 |
| A9  | PCIE_TXP1_SL1 | B9  | PCIE_TXN1_SL1 |
| A10 | GND           | B10 | GND           |

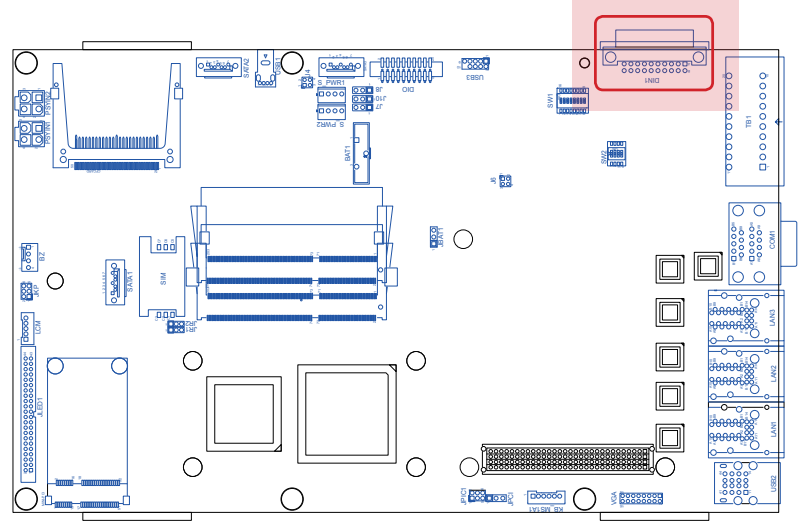

#### TB1

Pin Description

 Description:
 Connector for serial ports

 COM3 through COM6 which are
 configurable between RS232 and

 RS485. See <u>3.1.3. DIP Switches</u>
 for the configuration.

 Connector Type:
 3.81mm-pitch 20-pole terminal

 block
 block

Pin Description

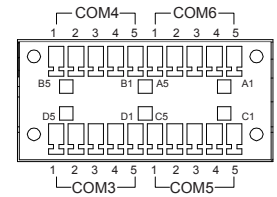

| A1 | N-RXD3    | C1 | N-RXD4    |              |                    |        |            |
|----|-----------|----|-----------|--------------|--------------------|--------|------------|
| A2 | N-TXD3P   | C2 | N-TXD4P   | ្តច្ច        | ୦ <mark>ଞ</mark> 5 |        |            |
| A3 | N-485_3+P | C3 | N-485_4+P | 0            | 0                  |        |            |
| A4 | N-485_3-  | C4 | N-485_4-  |              | 0                  | l n    | A4         |
| A5 | GND_ISO1  | C5 | GND_ISO1  |              | 0                  |        | 9          |
| B1 | N-RXD5    | D1 | N-RXD6    |              | 00                 | •<br>• | _ <u> </u> |
| B2 | N-TXD5P   | D2 | N-TXD6P   | 0<br>0       | Õ.                 | ( "    | -          |
| B3 | N-485_5+P | D3 | N-485_6+P | - p <u>3</u> | DĀ                 | 9      |            |
| B4 | N-485_5-  | D4 | N-485_6-  |              |                    |        |            |
| B5 | GND_ISO1  | D5 | GND_ISO1  |              |                    |        |            |
|    |           |    |           |              |                    |        |            |

**Board Top** 

Rear Panel

#### System Configuration

#### VGA

Description:Connector for analog RGB outputConnector Type:2.00mm-pitch 2x8-pin header

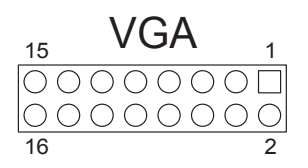

- 0

LNB

0

100-240V

g

| Pin | Desc.    | Pin | Desc.        |
|-----|----------|-----|--------------|
| 1   | CRT_R    | 9   | CRT_VCC5     |
| 2   | CRT_G    | 10  | CRT_DETECT   |
| 3   | CRT_B    | 11  | N/A          |
| 4   | N/A      | 12  | VGA_DDC_DATA |
| 5   | VGAGND   | 13  | VGA_HSYNC    |
| 6   | AGND_VGA | 14  | VGA_VSYNC    |
| 7   | AGND_VGA | 15  | VGA_DDC_CLK  |
| 8   | AGND_VGA | 16  | N/A          |

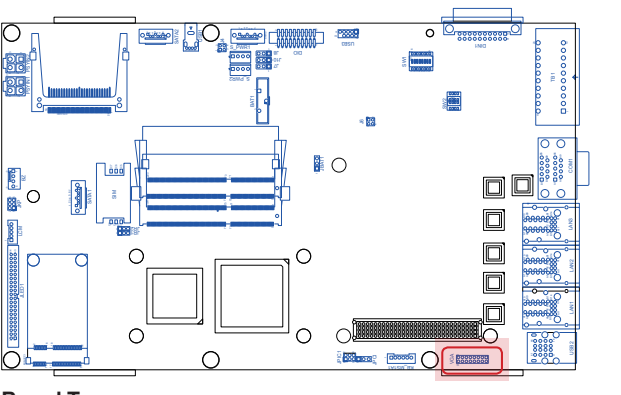

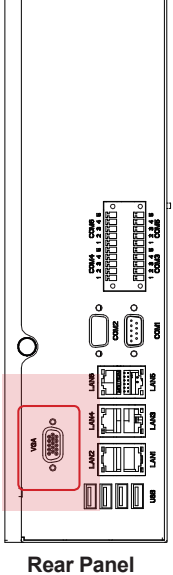

#### KB\_MS1A1

Description:Connector for PS2 keyboard and mouseConnector Type:2.00mm-pitch 1x6-pin wafer connector

| Pin | Description |          |
|-----|-------------|----------|
| 1   | KMVCC       |          |
| 2   | KBDT        | KB MS1A1 |
| 3   | KBCK        | _        |
| 4   | MSDT        | -        |
| 5   | MSCK        | -        |
| 6   | GND         |          |
|     |             |          |

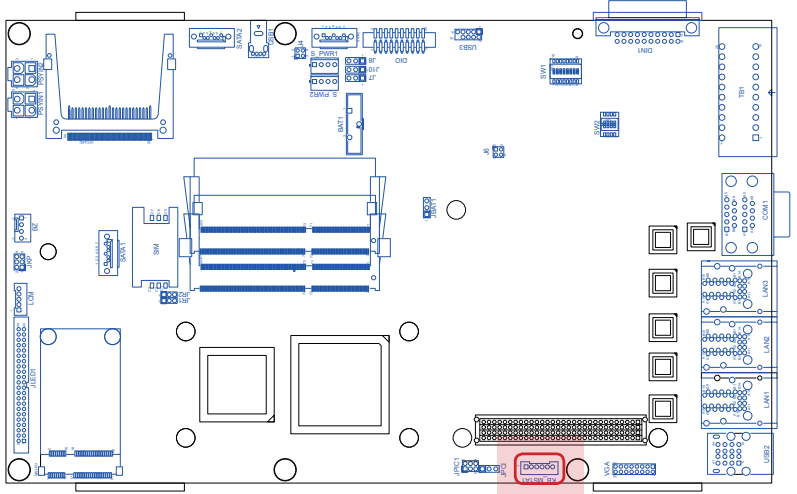

#### System Configuration

#### JPIC1

Description:Connector to install PICF690 firmwareConnector Type:2.00mm-pitch 2x3-pin header

| Pin | Description |  |
|-----|-------------|--|
| 1   | N/A         |  |
| 2   | ICSP-CLK    |  |
| 3   | ICSP-DAT    |  |
| 4   | GND         |  |
| 5   | +MCU        |  |
| 6   | MCU_RST     |  |

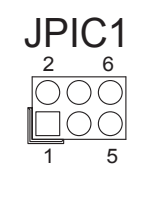

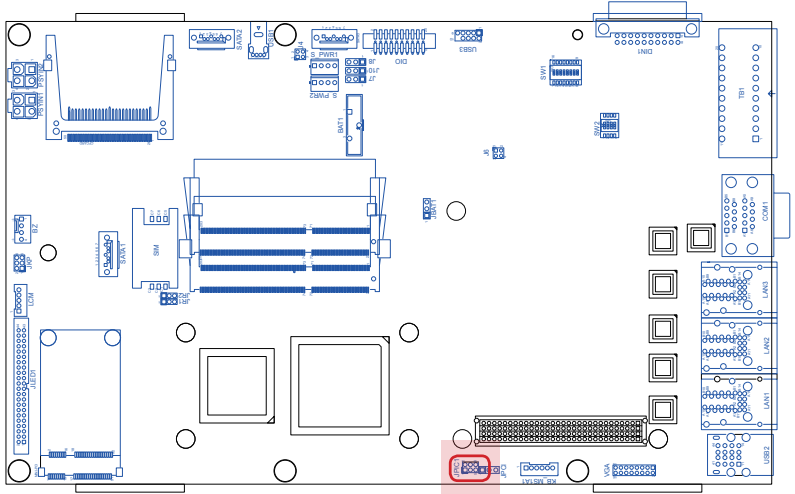

#### System Configuration

#### COM1

 

 Description:
 Connectors for serial ports COM1 and COM2 that are RS-232 interfaced. See 5.2.3. Super IO Configuration on page 69 to know how to configure the base address and IRQ.

 Connector Type:
 2.00mm-pitch 2x8-pin header

9-pin male DB connector

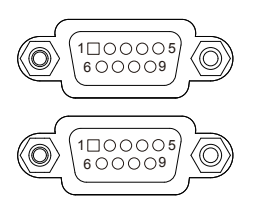

| Description | Pin                                            | Description                                                                                                    |
|-------------|------------------------------------------------|----------------------------------------------------------------------------------------------------|
| DCD         | 6                                              | DSR                                                                                                    |
| RXD         | 7                                              | RTS                                                                                                    |
| TXD         | 8                                              | CTS                                                                                                    |
| DTR         | 9                                              | RI                                                                                                    |
| GND         |                                                |                                                                                                    |
|             | Description<br>DCD<br>RXD<br>TXD<br>DTR<br>GND | Description         Pin           DCD         6           RXD         7           TXD         8           DTR         9           GND         1 |

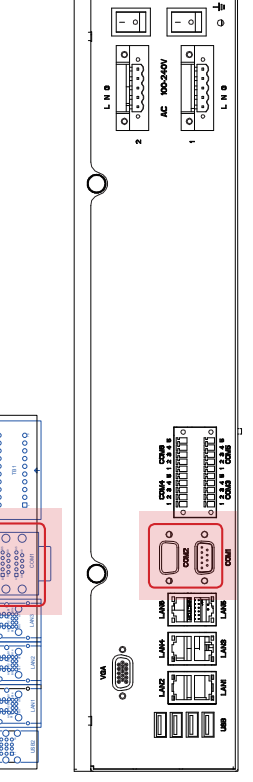

Board Top

Ο

88 98

0000

0

0.5:5:60

0

Ο

Ο

Rear Panel

22

00000

0

 $\cap$ 

0

0000000000

#### 3.2. Daughter Board: SCDB-3450

The daughter board SCDB-3450 features a slew of status LED lamps, two connectors and a push-button. This section will provide a thorough view of this board.

- To know the board layout, see <u>3.2.1. Board Layout</u> on page <u>37</u>.
- To know the connectors on this board, see <u>3.2.2. Connectors</u> on page <u>38</u>.
- To know the push-button on this board, see <u>3.2.3. Push-Button</u> on page <u>40</u>.

#### 3.2.1. Board Layout

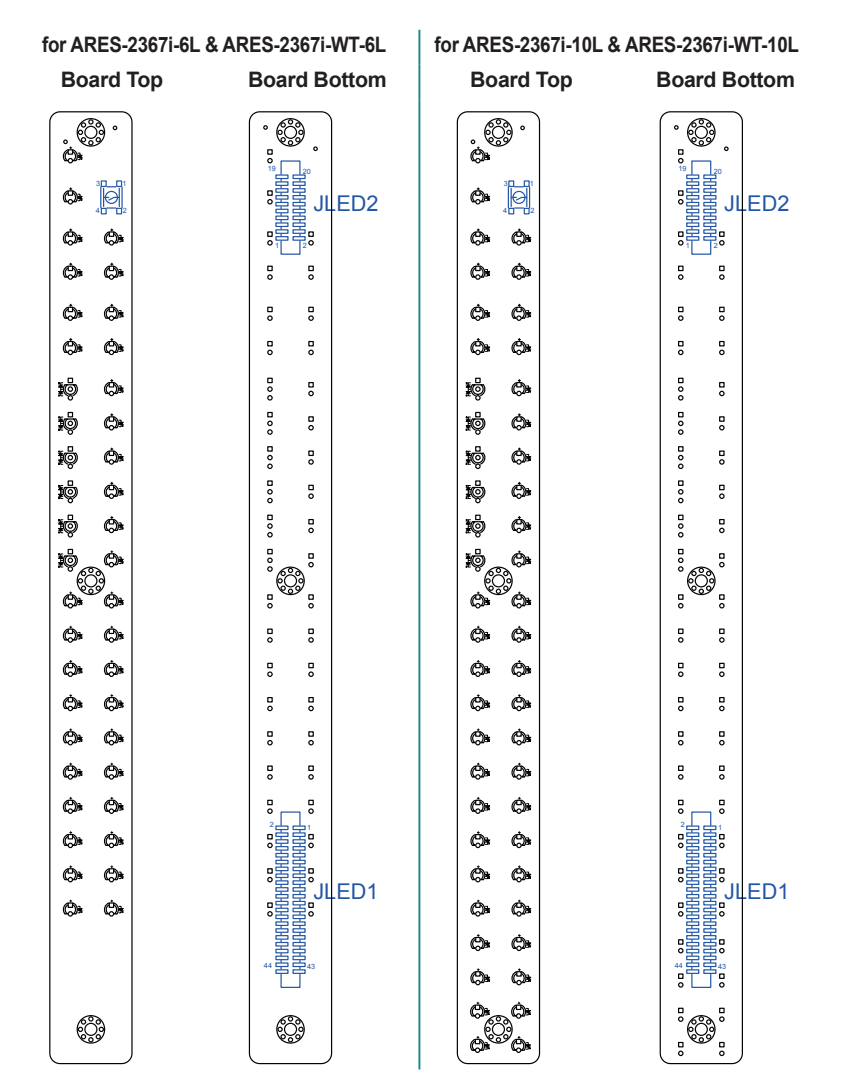

#### 3.2.2. Connectors

The daughter board SCDB-3450 features two connectors to connect with the mother board to deliver status LED lamps for the computer.

#### JLED1

| Description: | Connector for the computer's status LED lamps |
|--------------|-----------------------------------------------|
|              | for serial ports COM1 through COM6, LAN ports |
|              | LAN1 through LAN6, redundant power, alarm,    |
|              | PLED, run, HDD and so on.                     |
| · · ·        |                                               |

Connector Type: 2.00mm-pitch 2x22-pin box header

| Pin | Desc.       | Pin | Desc.       |
|-----|-------------|-----|-------------|
| 2   | GND         | 1   | GND         |
| 4   | POWERIN2A   | 3   | ALARM2A     |
| 6   | POWERIN1A   | 5   | ALARM1A     |
| 8   | LAN3_LED_YA | 7   | LAN6_LED_YA |
| 10  | LAN3_LED_GA | 9   | LAN6_LED_GA |
| 12  | LAN3_LED_OA | 11  | LAN6_LED_OA |
| 14  | LAN2_LED_YA | 13  | LAN5_LED_YA |
| 16  | LAN2_LED_GA | 15  | LAN5_LED_GA |
| 18  | LAN2_LED_OA | 17  | LAN5_LED_OA |
| 20  | LAN1_LED_YA | 19  | LAN4_LED_YA |
| 22  | LAN1_LED_GA | 21  | LAN4_LED_GA |
| 24  | LAN1_LED_OA | 23  | LAN4_LED_OA |
| 26  | PRUNB       | 25  | HDD_ACT#A   |
| 28  | PLED3B      | 27  | PLED4B      |
| 30  | PLED1B      | 29  | PLED2B      |
| 32  | TXD6B       | 31  | RXD6B       |
| 34  | TXD5B       | 33  | RXD5B       |
| 36  | TXD5B       | 35  | RXD4B       |
| 38  | TXD3B       | 37  | RXD3B       |
| 40  | TXD2B       | 39  | RXD2B       |
| 42  | TXD_COMB    | 41  | RXD_COMB    |
| 44  | VCC3V       | 43  | RESET#      |

**Board Bottom** 

2 -00000000000000000000000000000000000 44-

43

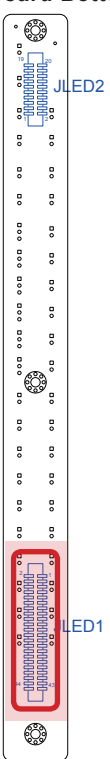

#### JLED2

| Description:    | Connector for the status LED lamps for the extra LAN ports featured by the extended daughter |
|-----------------|----------------------------------------------------------------------------------------------|
|                 | board SCDB-1432.                                                                             |
| Connector Type: | 2.00mm-pitch 2x10-pin box header                                                             |

| 19 |        |
|----|--------|
| ۳£ | 史      |
| 포  | 民      |
|    | 「王」    |
|    | i<br>王 |
|    | 宮      |
| 1  | 2      |

| Pin | Desc.   | Pin | Desc.   |
|-----|---------|-----|---------|
| 19  | GND     | 20  | GND     |
| 17  | TXD14_A | 18  | RXD14_A |
| 15  | TXD13_A | 16  | RXD13_A |
| 13  | TXD12_A | 14  | RXD12_A |
| 11  | TXD11_A | 12  | RXD11_A |
| 9   | TXD10_A | 10  | RXD10_A |
| 7   | TXD9_A  | 8   | RXD9_A  |
| 5   | TXD8_A  | 6   | RXD8_A  |
| 3   | TXD7_A  | 4   | RXD7_A  |
| 1   | VCC3V   | 2   | VCC5    |
|     |         |     |         |

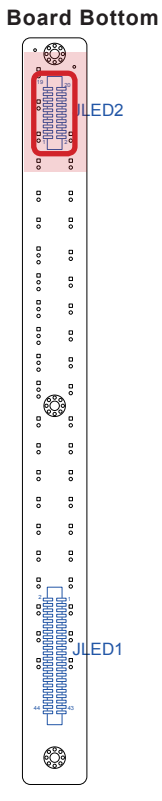

#### System Configuration

#### 3.2.3. Push-Button

The daughter board SCDB-3450 also features a push button for system reset.

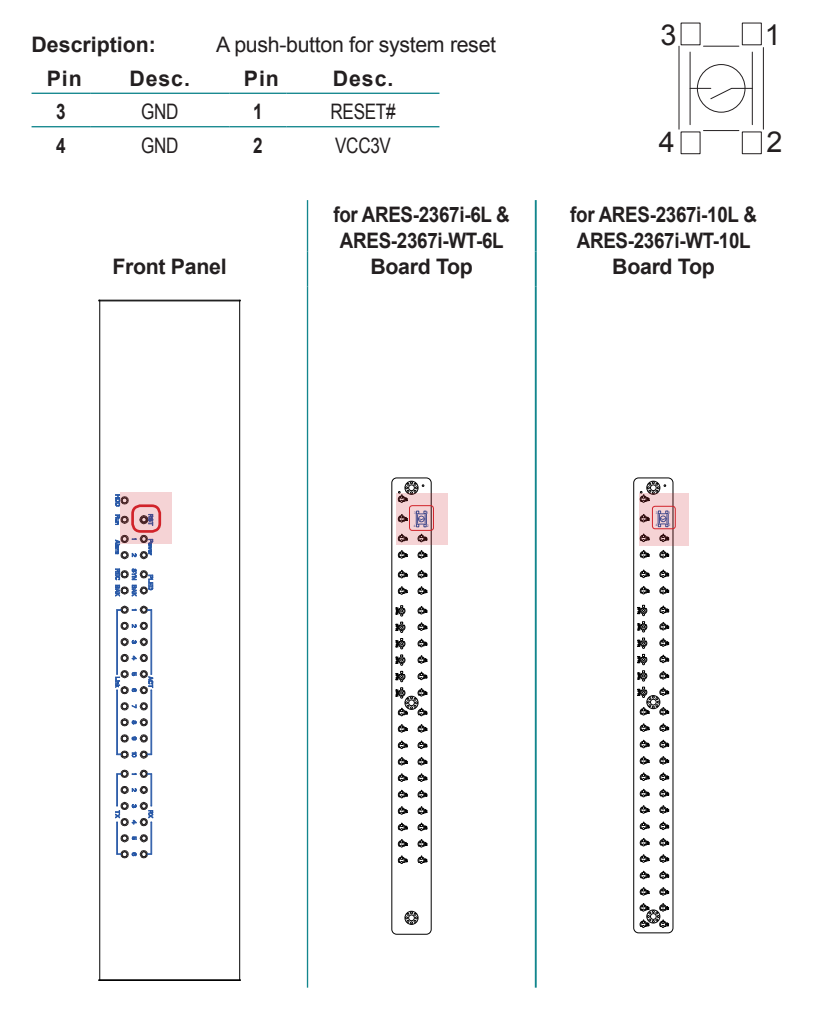

### 3.3. Daughter Board: SCDB-1432 (for ARES-2367i-10L & ARES-2367i-WT-10L only)

The daughter board SCDB-1432 features four LAN ports to bring four extra LAN ports to the computer (ARES-2367i-10L & ARES-2367i-WT-10L). This section will provide a thorough view of this board.

- To know the board layout, see <u>3.3.1. Board Layout</u> on page <u>41</u>.
- To know the connectors on this board, see <u>3.3.2. Connectors</u> on page <u>42</u>.

#### 3.3.1. Board Layout

**Board Top** 

#### **Board Bottom**

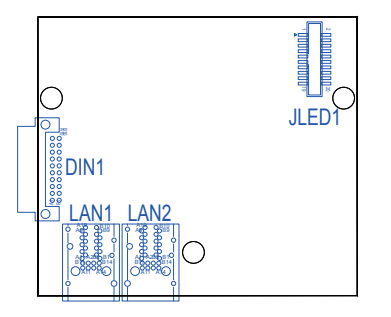

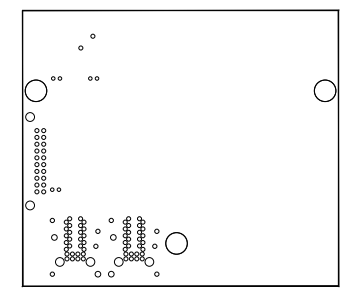

#### 3.3.2. Connectors

#### DIN1

Description:Connector to connect with the mother board FMB-i290G.Connector Type:10x2-pin DIN 41612 B type male connector

| Pin | Description  | Pin | Description   |     |
|-----|--------------|-----|---------------|-----|
| A10 | GND          | B10 | GND           |     |
| A9  | PCIE_TXP_SL1 | B9  | PCIE_TXN1_SL1 |     |
| A8  | PCIE_RXP_SL1 | B8  | PCIE_RXN1_SL1 | 000 |
| A7  | CLK_PCIE_SL1 | B7  | CLK_PCIE_SL1# |     |
| A6  | N/A          | B6  | N/A           |     |
| A5  | N/A          | B5  | N/A           | 00  |
| A4  | N/A          | B4  | N/A           |     |
| A3  | VCC12        | B3  | PCIE_RSTN_R   |     |
| A2  | VCC5         | B2  | VCC3          |     |
| A1  | VCC5         | B1  | VCC3          |     |
|     |              |     |               |     |

#### FMB-i290G Board Top

SCDB-1423 Board Top

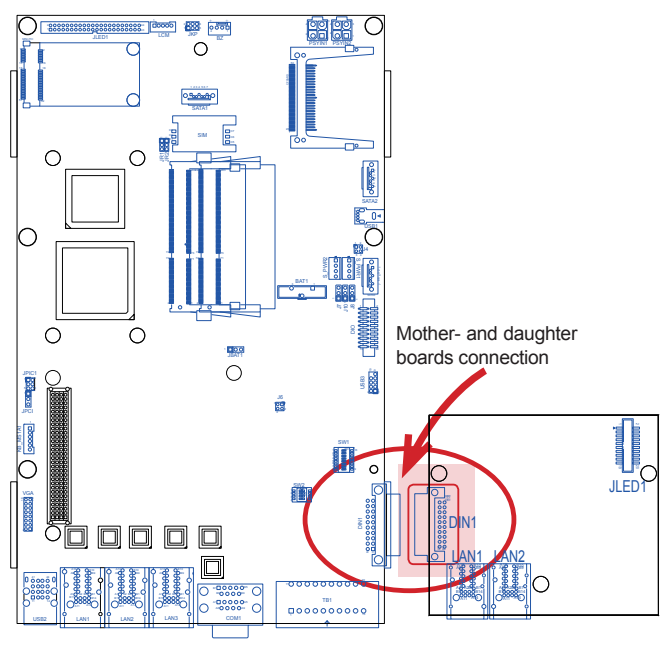

#### JLED1

 Function:
 Connects with the daughter board SCDB-3450's JLED2 to deliver the status LED lamps for the extra four LAN ports

 Connector Type:
 2x10-pin box header with surface-mounted cap

| eenneeter typer |         | Extre philosox needed ma |         |  |
|-----------------|---------|--------------------------|---------|--|
| Pin             | Desc.   | Pin                      | Desc.   |  |
| 1               | VCC3V   | 2                        | VCC5    |  |
| 3               | TXD7_A  | 4                        | RXD7_A  |  |
| 5               | TXD8_A  | 6                        | RXD8_A  |  |
| 7               | TXD9_A  | 8                        | RXD9_A  |  |
| 9               | TXD10_A | 10                       | RXD10_A |  |
| 11              | TXD11_A | 12                       | RXD11_A |  |
| 13              | TXD12_A | 14                       | RXD12_A |  |
| 15              | TXD13_A | 16                       | RXD13_A |  |
| 17              | TXD14_A | 18                       | RXD14_A |  |
| 19              | GND     | 20                       | GND     |  |

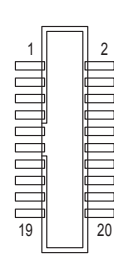

SCDB-3450 Board Bottom

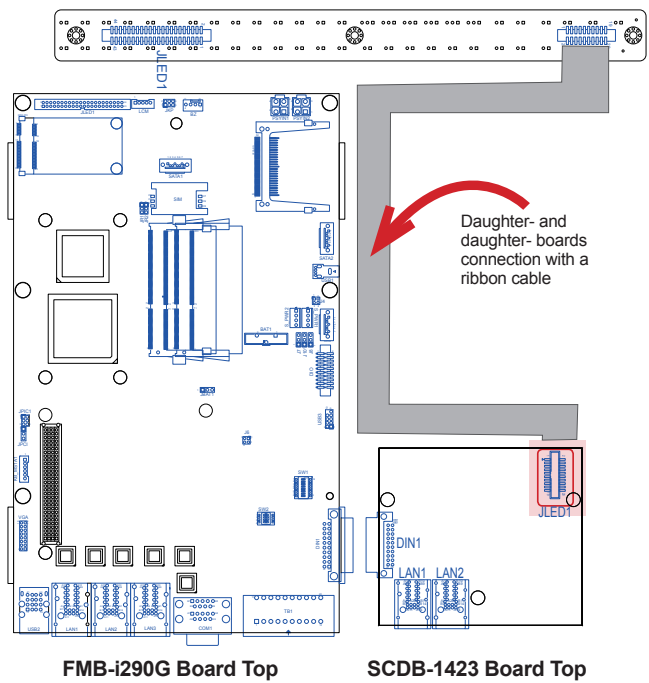

This page is intentionally left blank.

# Chapter 4

## Installation and Maintenance

#### Installation & Maintenance

#### 4.1. Install Hardware

The Computer is constructed based on modular design to make it easy for users to add hardware or to maintain the computer. The following sections will guide you to the simple hardware installations for the computer.

#### 4.1.1. Open the Computer

Most of the jumpers, connectors and DIP switches are built on the top side of the mother board. To access said components, the computer's top cover has to go. Follow through the steps below to remove the top cover from the computer. Note the top cover is only removable without the rack-mount ears.

1. Place the computer on a flat surface. Loosen the 2 knobs at the rear panel as marked in the illustration below.

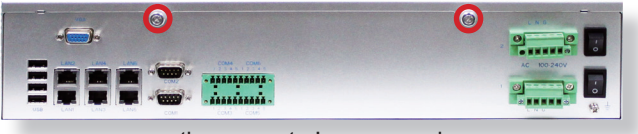

the computer's rear panel

 Try to slide the top cover from the computer. If the top cover doesn't slide, slightly pry at the joint between the top cover and the computer's front panel carefully to part them from each other. Then slide the top cover completely from the computer.

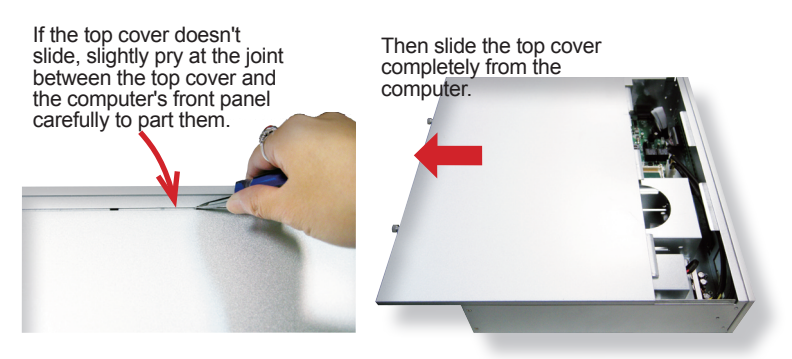

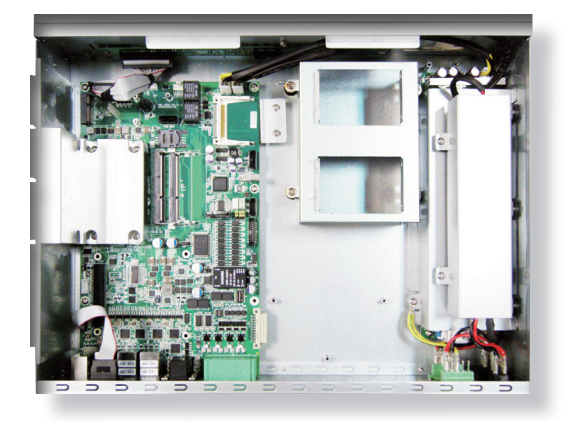

The inside of the computer comes to view.

#### Installation & Maintenance

- To use the jumpers on the mother board to configure some hardware, see <u>3.1.2. Jumpers</u> on page <u>17</u>.
- To use the DIP switches on the mother board to configure the transmission interfaces for COM3 through COM6, see <u>3.1.3. DIP Switches</u> on page <u>21</u>.
- To connect/disconnect devices to/from the mother board, see <u>3.1.4.</u> <u>Connectors</u> on page <u>24</u>.
- ► To install a memory module to the computer, see <u>4.1.2. Install Memory</u> <u>Module</u> on page <u>49</u>.
- To install a 2.5" SSD drive, see <u>4.1.3. Install 2.5" SSD/HDD</u> on page <u>52</u>.
- To install a wireless module based on PCI Express Mini-card form factor, see <u>4.1.4. Install Wireless Module</u> on page <u>54</u>.

#### 4.1.2. Install Memory Module

The mother board has two dual-inline memory module (DIMM) sockets. Load the computer with one or two memory modules to make programs run faster. The memory module for the computer's SO-DIMM socket should be a 204-pin DDR3 with a "key notch" off the centre among the pins, which enables the memory module for particular applications. There are another two notches at each left and right side of the memory module to help fix the module in the socket.

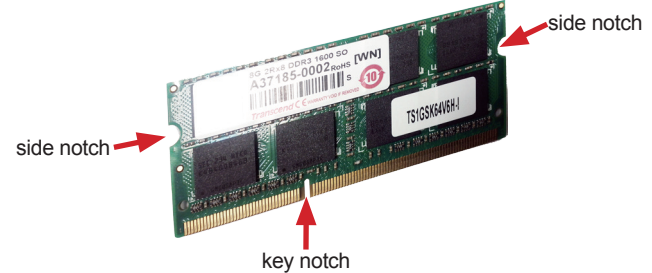

#### To install a DDR3 memory module:

- 1. Remove the top cover from the computer as described in <u>4.1.1. Open the Computer</u> on page <u>46</u>.
- 2. Find the two SO-DIMM sockets on the board as marked in the illustration below.

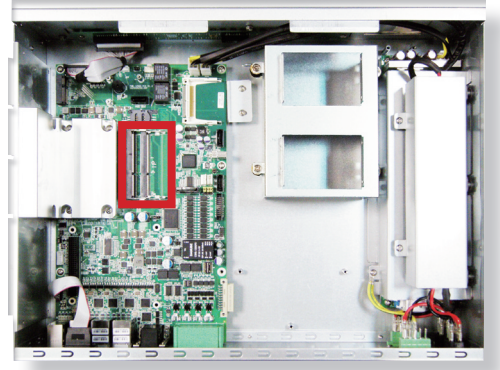

The SO-DIMM sockets are horizontal type, each with two spring-loaded locks to fix the memory module.

#### Installation & Maintenance

3. Confront the memory module's edge connector with the SO-DIMM slot connector. Align the memory module's key notch at the break on the SO-DIMM slot connector.

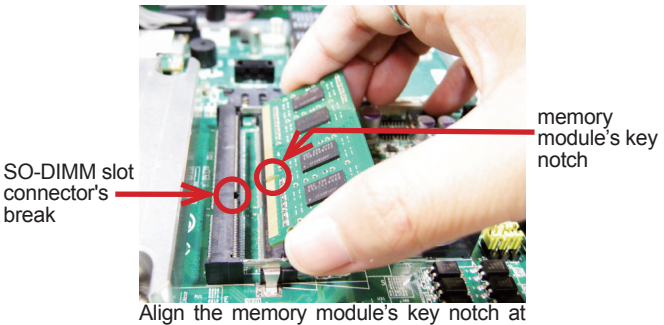

Align the memory module's key notch the SO-DIMM slot connector's break.

4. Fully plug the memory module until it cannot be plugged any more.

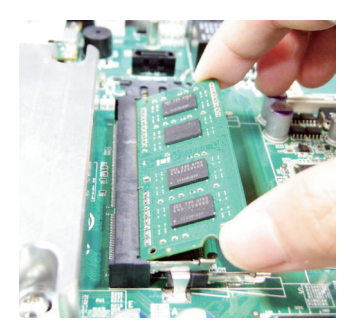

Press down the memory module until it gets auto-locked in place. 5.

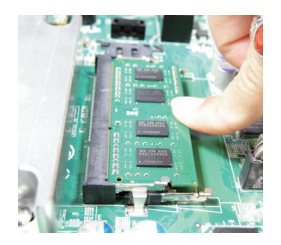

Restore the top cover to the computer. 6.

#### To uninstall the DDR3 memory module:

1. Pull back both locks from the memory module.

The DDR3 memory module will be auto-released from the socket.

- 2. Remove the memory module.
- 3. Restore the top cover to the computer.

#### Installation & Maintenance

#### 4.1.3. Install 2.5" SSD/HDD

1. Remove the top cover from the computer as described in <u>4.1.1. Open the Computer</u> on page <u>46</u>.

The inside of the computer comes to view.

2. See the illustration below and find the bracket for a storage device.

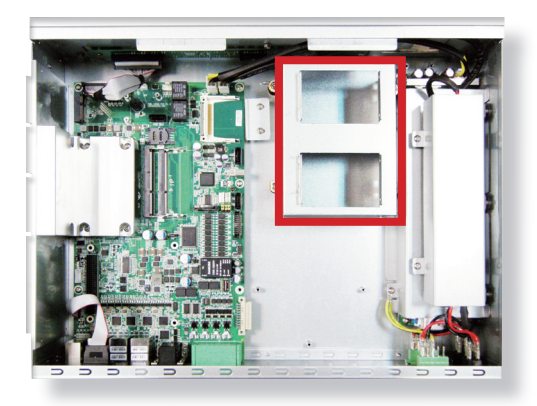

3. Place a 2.5-inch SSD/HDD onto the bracket and slide the SSD/HDD in place as the illustration below shows.

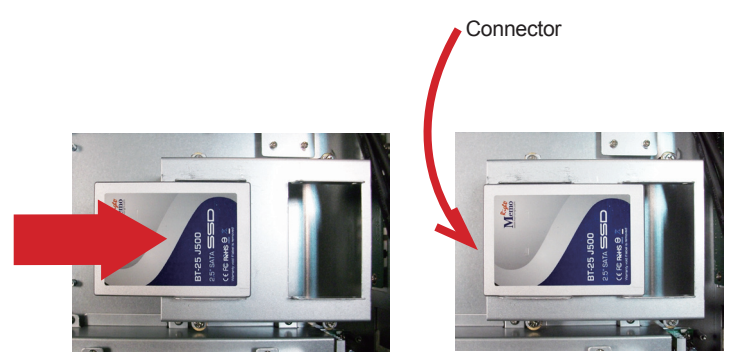

Slide a 2.5-inch SSD along the track.

4. Fix the SDD/HDD with four screws - two screws on each side of the bracket.

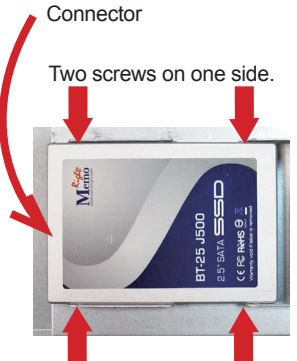

Two screws on the other side.

5. Use a SATA signal cable and a SATA power cable to connect the SSD/ HDD storage with the mother board.

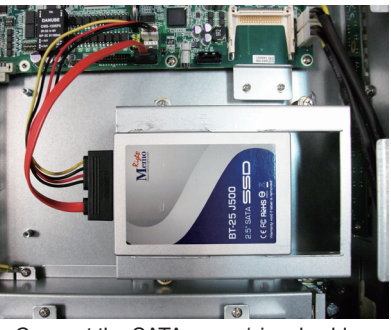

Connect the SATA power/signal cables..

6. Restore the top cover to the computer .

#### Installation & Maintenance

#### 4.1.4. Install Wireless Module

The computer has a PCI Express Mini-card socket. It is therefore able to network with WiFi or 3G as long as a wireless module of that form factor is installed at the socket. This section will guide you to install a wireless module at the Mini-card socket.

1. Remove the computer's top cover as described in <u>4.1.1. Open the</u> <u>Computer</u> on page <u>46</u>.

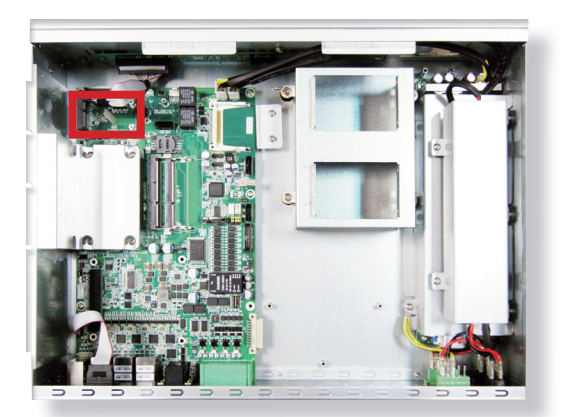

The inside of the computer comes to view.

2. Find the **PCI Express Mini-card** socket for 3G modules as the illustration above shows.

The socket has a break among the connector .

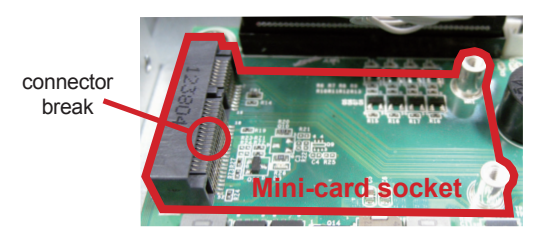

 Have a wireless module, 3G or WiFi, of PCI Express Mini-card form factor. Confront the wireless module's connector with the socket's connector. Plug the wireless module to the socket by a slanted angle. Fully plug the module. Note the notch on the wireless module should meet the break of the connector.

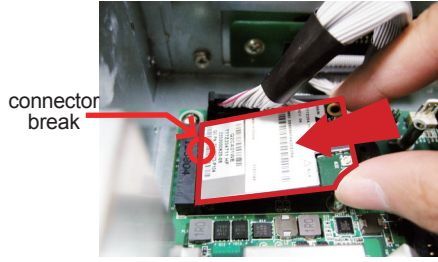

Fully plug the module.

4. Press down the module and fix the module in place using two screws.

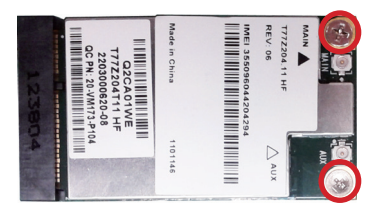

5. Have an RF antenna. Connect the RF antenna to the wireless module's "MAIN" connector.

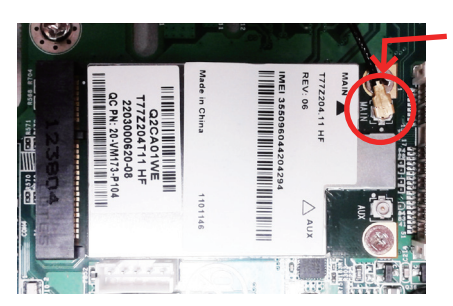

Connect the RF antenna's MHF connector to the 3G module's "MAIN" connector.

6. Pull the other end of the RF antenna out of the chassis of the computer. Fix an external antenna to the RF antenna's SMA connector.

#### Installation & Maintenance

7. Restore the computer's top cover.

#### 4.1.5. Install SIM Card

The computer comes with a SIM socket for 3G networking. Follow through the guide below to install a SIM card to the computer.

- Note: To make use of a SIM card for 3G networking, a 3G module is also needed on the computer, see <u>4.1.4. Install Wireless Module</u> to install the 3G module.
- 1. Remove the top cover from the computer as described in <u>4.1.1. Open the Computer</u> on page <u>46</u>.

The inside of the computer comes to view.

2. See the illustration below and find the SIM Card socket for 3G networking.

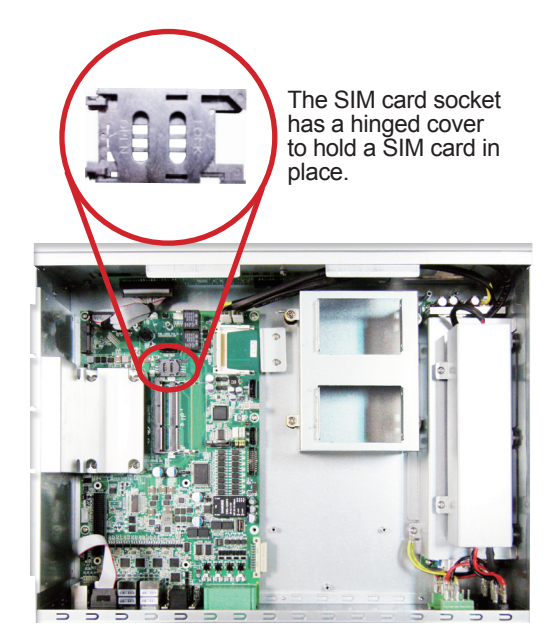

3. Push back the hinged cover to open the socket.

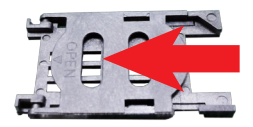

4. Swivel the hinged cover.

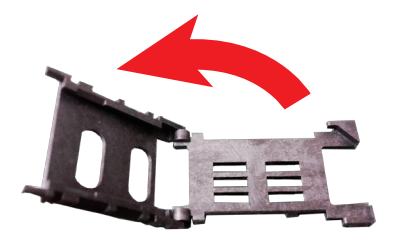

5. The hinged cover is also the card holder. Slide a SIM card along the hinged cover. Note the notch on the SIM card should meet the notch on the socket.

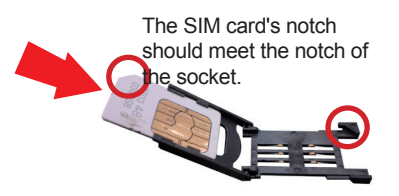

6. Put down the hinged cover and push it forward to lock the SIM card in place.

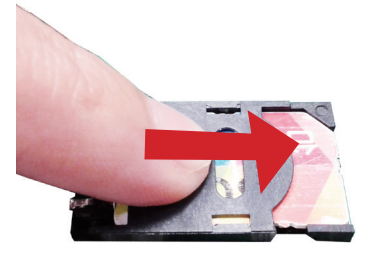

#### Installation & Maintenance

#### 4.2. Rack-mount the Computer

Two 2U ears are included in the accessories of the computer to support rack-mount. Follow the guide below to install the ears and mount the computer.

1. Find the three mounting holes at each of the computer's lateral sides, close to the computer's front panel..

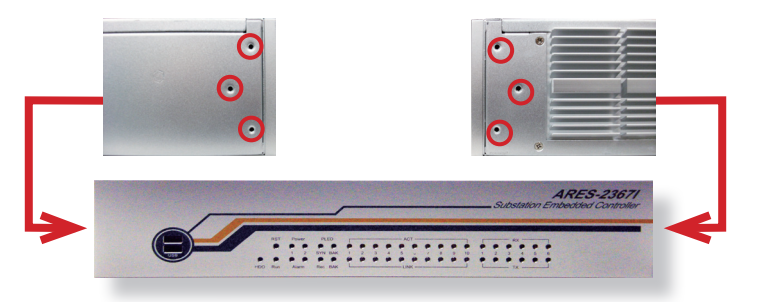

- 2. Attach a ear to each of the computer's lateral side, with the mounting holes on the ear aligned with those on the computer's lateral side.
- 3. Fix the ear to the lateral side by fastening three screws that is included in the rack-mount ear kit. Do the same thing to the other ear.

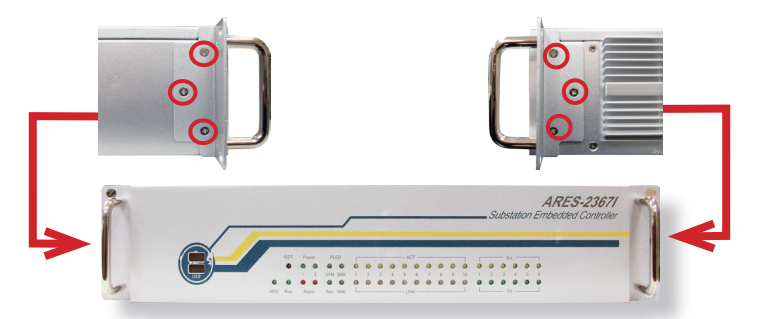

4. Place the computer onto your computer rack by using the ears.

#### 4.3. Ground the Computer

Follow the instructions below to ground the computer onto land. Be sure to follow every grounding requirement in your place.

**Warning** Whenever installing the unit, the ground connection must always be made first of all and disconnected lastly.

1. See the illustration below. Remove the ground screw from the lower-right of the rear panel.

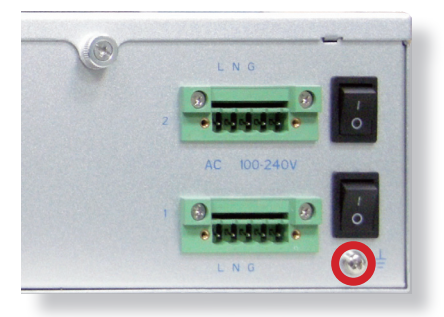

2. Attach a ground wire to the rear panel with the screw.

#### 4.4. Wire DC-Input Power Source

**Warning** Only trained and qualified personnel are allowed to install or replace this equipment.

Follow the instructions below for connecting the computer to a DC-input power source.

- 1. Before wiring, make sure the power source is disconnected.
- 2. Find the terminal block in the accessory box.
- 3. Use the wire-stripping tool to strip a short insulation segment from the output wires of the DC power source.
- 4. Identify the positive and negative feed positions for the terminal block connection. See the symbols printed on the rear panel indicating the polarities and DC-input power range in voltage.
- 5. Insert the exposed wires into the terminal block plugs. Only wires with insulation should extend from the terminal block plugs. Note that the polarities between the wires and the terminal block plugs must be positive to positive and negative to negative.
- 6. Use a slotted screwdriver to tighten the captive screws. Plug the terminal block firmly, which wired, into the receptacle on the rear panel.

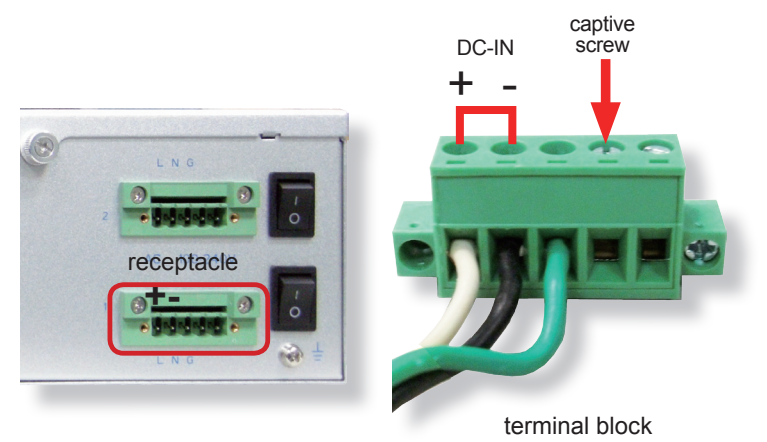
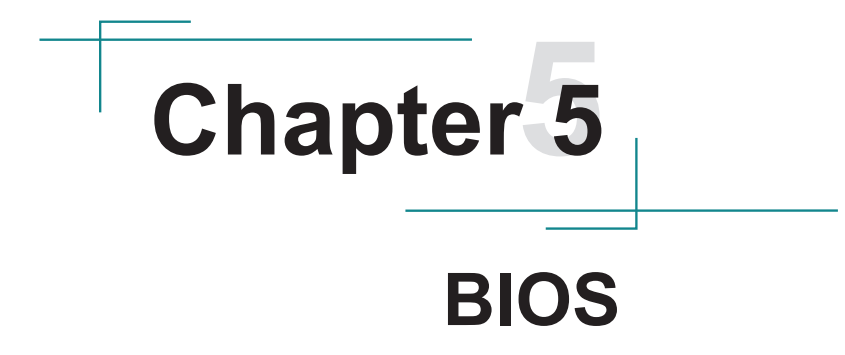

The BIOS Setup utility for the computer is featured by American Megatrends Inc to configure the system settings stored in the system's BIOS ROM. The BIOS is activated once the computer powers on. When the computer is off, the battery on the main board supplies power to BIOS RAM.

To enter the BIOS Setup utility, keep hitting the "Delete" key upon powering on the computer.

| BIOS SETUP UTILITY               |                            |                     |                  |            |                                                                                                    |  |
|----------------------------------|----------------------------|---------------------|------------------|------------|----------------------------------------------------------------------------------------------------|--|
| Main                             | Advanced                   | Chipset             | Boot             | Security   | Exit                                                                                                    |  |
| System Ov                        | erview                     |                     |                  |            | Use [Enter], [TAB]                                                                                                    |  |
| AMIBIOS<br>Version<br>Build Date | : 08.00.16<br>: 11/20/13   |                     |                  |            | or [SHIFT-TAB] to<br>select a field.<br>Use [+] or [-] to<br>configure system time.                                                                                                  |  |
| Intel(R) Ato<br>Speed            | om(TM) CPU D5<br>: 1666MHz | 525 @ 1.80GH        | Z                |            |                                                                                                    |  |
| System Me<br>Size                | mory<br>: 1016MB           |                     |                  |            |                                                                                                    |  |
| System Tin<br>System Dal         | te                         | [09:45:<br>[Tue 01, | 44]<br>/01/2002] |            | <ul> <li>← Select Screen</li> <li>↑↓ Select Item</li> <li>+- Change Field</li> <li>Tab Select Field</li> <li>F1 General Help</li> <li>F10 Save and Exit</li> <li>ESC Exit</li> </ul> |  |
| v02.                             | .68 (C) Copy               | right 1985          | - 2009, Am       | erican Meg | gatrends, Inc.                                                                                                    |  |

The BIOS' featured menus are:

| Menu        | Description                                         |  |  |
|-------------|-----------------------------------------------------|--|--|
| Main        | See <u>5.1. Main</u> on page <u>64</u> .            |  |  |
| Advanced    | See <u>5.2. Advanced</u> on page <u>65</u> .        |  |  |
| Chipset     | See 5.3. Chipset on page 74.                        |  |  |
| Boot        | See <u>5.4. Boot</u> on page <u>78</u> .            |  |  |
| Security    | See <u>5.5. Security</u> on page <u>79</u> .        |  |  |
| Save & Exit | See <u>5.6. Save &amp; Exit</u> on page <u>80</u> . |  |  |

#### **Key Commands**

The BIOS Setup utility relies on a keyboard to receive user's instructions. Hit the following keys to navigate within the utility and configure the utility.

| Keystroke                | Function                                                                                                    |  |  |  |
|--------------------------|----------------------------------------------------------------------------------------------------|--|--|--|
| $\leftarrow \rightarrow$ | Moves left/right between the top menus.                                                                                                    |  |  |  |
| $\downarrow \uparrow$    | Moves up/down between highlight items.                                                                                                    |  |  |  |
| Enter                    | Selects an highlighted item/field.                                                                                                    |  |  |  |
| Esc                      | <ul> <li>On the top menus:<br/>Use Esc to quit the utility without saving changes to CMOS.<br/>(The screen will prompt a message asking you to select OK or<br/>Cancel to exit discarding changes.</li> <li>On the submenus:<br/>Use Esc to quit current screen and return to the top menu.</li> </ul> |  |  |  |
| Page Up / +              | Increases current value to the next higher value or switches between available options.                                                                                                    |  |  |  |
| Page Down / -            | Decreases current value to the next lower value or switches between available options.                                                                                                    |  |  |  |
| F1                       | Opens the Help of the BIOS Setup utility.                                                                                                    |  |  |  |
| F10                      | Exits the utility saving the changes that have been made. (The screen then prompts a message asking you to select <b>OK</b> or <b>Cancel</b> to exit saving changes.)                                                                                                    |  |  |  |

Note: Pay attention to the "WARNING" that shows at the left pane onscreen when making any change to the BIOS settings.

This BIOS Setup utility is updated from time to time to improve system performance and hence the screenshots hereinafter may not fully comply with what you actually have onscreen.

## 5.1. Main

This menu features the settings of **System Date** and **System Time** and delivers a system overview.

| BIOS SETUP UTILITY                                                  |                            |                     |                    |                                                                                     |                                                                                                    |
|---------------------------------------------------------------------|----------------------------|---------------------|--------------------|-------------------------------------------------------------------------------------|----------------------------------------------------------------------------------------------------|
| Main                                                                | Advanced                   | Chipset             | Boot               | Security                                                                            | Exit                                                                                                    |
| System Ov                                                           | erview                     |                     | Use [Enter], [TAB] |                                                                                     |                                                                                                    |
| AMIBIOS<br>Version : 08.00.16<br>Build Date : 11/20/13<br>Processor |                            |                     |                    | or [SHIFT-TAB] to<br>select a field.<br>Use [+] or [-] to<br>configure system time. |                                                                                                    |
| Speed                                                               | 5m(TM) CPU D5<br>: 1666MHz | 025 @ 1.80GH        | Z                  |                                                                                     |                                                                                                    |
| System Me<br>Size                                                   | mory<br>: 1016MB           |                     |                    |                                                                                     |                                                                                                    |
| System Tin<br>System Da                                             | ne<br>te                   | [09:45:<br>[Tue 01, | 44]<br>/01/2002]   |                                                                                     | <ul> <li>← Select Screen</li> <li>↑↓ Select Item</li> <li>+- Change Field</li> <li>Tab Select Field</li> <li>Fi General Help</li> <li>F10 Save and Exit</li> <li>ESC Exit</li> </ul> |
| v02                                                                 | .68 (C) Copy               | right 1985/         | - 2009, Am         | nerican Meg                                                                         | gatrends, Inc.                                                                                                    |

### The info displayed are:

| Group              | Info    | Description                                                                                 |  |  |
|--------------------|---------|---------------------------------------------------------------------------------------------|--|--|
|                    | Version | Delivers the system's BIOS version.                                                         |  |  |
| AMIBIOS Build Date |         | Delivers the date when the BIOS Setup utility was created/<br>updated.                      |  |  |
| Processor          |         | Displays processor info, which includes the following:<br>Speed: The processor's max speed. |  |  |
| System Memory      |         | Delivers the capacity of the DDR3 SDRAM present in the system.                              |  |  |

| Setting     | Description       |
|-------------|-------------------|
| System Time | Sets system time. |
| System Date | Sets system date. |

# 5.2. Advanced

Access this menu to manage the computer's system configuration including the Super IO chip.

| BIOS SETUP UTILITY                                                                                   |                                                                                                    |                                                 |                           |          |                             |                                                                                           |
|----------------------------------------------------------------------------------------------------|----------------------------------------------------------------------------------------------------|-------------------------------------------------|---------------------------|----------|-----------------------------|-------------------------------------------------------------------------------------------|
| Main A                                                                                               | dvanced                                                                                                  | Chipset                                         | Boot                      | Security | Exi                         | t                                                                                         |
| Advanced S                                                                                           | ettings                                                                                                  |                                                 | Config                    | ure CPU. |                             |                                                                                           |
| WARNING:<br>> CPU Confit<br>> IDE Confit<br>> SuperIO C<br>+ Hardware<br>> AHCI Confi<br>> USB Confi | Setting wr<br>may cause<br>guration<br>juration<br>onfiguration<br>Health Confi<br>iguration<br>guration | ong values in be<br>system to malf<br>iguration | elow sections<br>ucntion. |          |                             |                                                                                           |
|                                                                                                    |                                                                                                    |                                                 |                           |          | ←<br>f↓<br>F1<br>F10<br>ESC | Select Screen<br>Select Item<br>Go to Sub Screen<br>General Help<br>Save and Exit<br>Exit |
| v02.68 (C) Copyright 1985 - 2009, American Megatrends, Inc.                                          |                                                                                                    |                                                 |                           |          |                             |                                                                                           |

The featured settings and submenus are:

| Setting                          | Description                                                                                                    |  |  |  |  |
|----------------------------------|----------------------------------------------------------------------------------------------------|--|--|--|--|
| CPU Configuration                | Configures CPU. See <u>5.2.1. CPU Configuration</u> on page <u>66</u> .                                         |  |  |  |  |
| IDE Configuration                | Configures the IDE devic(e). See <u>5.2.2. IDE Configuration</u> on page <u>67</u> .                            |  |  |  |  |
| Super IO<br>Configuration        | Configures the SuperIO Chipset Win627UHG. See <u>5.2.3.</u><br>Super IO Configuration on page <u>69</u> .       |  |  |  |  |
| Hardware Health<br>Configuration | Configures/monitors the hardware health. See <u>5.2.4.</u><br>Hardware Health Configuration on page <u>70</u> . |  |  |  |  |
| AHCI Configuration               | See 5.2.5. AHCI Configuration on page 71.                                                                       |  |  |  |  |
| USB Configuration                | Configures the system's USB support. See <u>5.2.6. USB</u><br><u>Configuration</u> on page <u>73</u> .          |  |  |  |  |

### 5.2.1. CPU Configuration

Select this submenu to run a report of the CPU's details including: model name, processor speed, processor caches, and so on. See the depiction below:

| BIOS SETUP UTILITY                                                                                                    |                                                                                                    |  |  |  |
|----------------------------------------------------------------------------------------------------|----------------------------------------------------------------------------------------------------|--|--|--|
| Advanced         Configure advanced CPU settings         Manufacture:       Intel         Intel(R) Atom(TM) CPU D525 @ 1.80GHz         Frequency       1.80GHz         Frequency       1.80GHz         FSB Speed       800MHz         Cache L1       :48 KB         Cache L2       :1024 KB         Ratio Actual Value:       9         Hyper Threading Technology       [Enabled]         Intel (R) SpeedStep(tm) tech       [Enabled] | Enabled for Windows XP<br>and Linux4 (OS optimiz-<br>ed for Hyper Threading<br>Thchnology) and disab-<br>led for other OS<br>(OS not optimized for<br>Hyper-Threading Techn-<br>ology) |  |  |  |
| <ul> <li>← Select Screen</li> <li>N Select Item</li> <li>+ Change Option</li> <li>F1 General Help</li> <li>F10 Save and Exit</li> <li>ESC Exit</li> </ul>                                                                                                    |                                                                                                    |  |  |  |

The submenu also features the following settings:

| Setting                            | Description                                                                                                    |  |  |  |
|------------------------------------|----------------------------------------------------------------------------------------------------|--|--|--|
| Hyper Threading<br>Technology      | <ul> <li>Enables/disables the processor's Hyper-Threading feature.</li> <li>Select Enabled for Windows XP and Linux, which are optimized for Hyper-Threading Technology.</li> <li>Select Disabled for other OS that are not optimized for Hyper-Threading.</li> <li>Enabled is the default.</li> <li>When disabled, only one thread per enabled core is enabled.</li> </ul> |  |  |  |
| Intel (R)<br>SpeedStep(tm)<br>tech | <ul> <li>Enables/disables SpeedStep<sup>™</sup> technology for better power saving.</li> <li>SpeedStep<sup>™</sup> is a technology built into some Intel<sup>®</sup> processors that allows the processor's clock speed to be dynamically changed by software.</li> <li>Disabled is the default.</li> </ul>                                                                 |  |  |  |

### 5.2.2. IDE Configuration

Access this submenu to configure the system's IDE (Integrated Device Electronics) devices.

| BIOS SETUP UTILITY                                                                                                    |         |      |                        |                         |                                                                                        |  |
|----------------------------------------------------------------------------------------------------|---------|------|------------------------|-------------------------|----------------------------------------------------------------------------------------|--|
| Main Advanced                                                                                                    | Chipset | Boot | Security               | Ex                      | it                                                                                     |  |
| IDE Configuration                                                                                                    |         |      |                        |                         | Options                                                                                |  |
| ATA/ IDE Configuration<br>Configure SATA as       [Enabled]<br>[IDE]         P Primary IDE Master       : [Not Detected]         Primary IDE Slave       : [Not Detected]         Secondary IDE Master       : [Not Detected]         Secondary IDE Slave       : [Not Detected]         Secondary IDE Slave       : [Not Detected]         Third IDE Master       : [Not Detected]         Third IDE Slave       : [Not Detected]         Third IDE Slave       : [Not Detected] |         |      | Disab<br>Comp<br>Enhai | oled<br>patible<br>nced |                                                                                        |  |
| <ul> <li>← Select Screen</li> <li>↑↓ Select Item</li> <li>+- Change Option</li> <li>F1 General Help</li> <li>F10 Save and Exit</li> <li>ESC Exit</li> </ul>                                                                                                    |         |      |                        |                         | Select Screen<br>Select Item<br>Change Option<br>General Help<br>Save and Exit<br>Exit |  |
| v02.68 (C) Copyright 1985 - 2009, American Megatrends, Inc.                                                                                                    |         |      |                        |                         |                                                                                        |  |

| Setting                  | Description                                                                                                    |                                                                                                    |  |  |  |  |
|--------------------------|----------------------------------------------------------------------------------------------------|----------------------------------------------------------------------------------------------------|--|--|--|--|
| ATA/IDE<br>Configuration | <ul> <li>Configures the system's AT</li> <li>Available options are (default).</li> <li>Select Compatible to PATA as secondary.</li> <li>Select Disabled to dis</li> <li>Leave it as Enhance or AHCI (Advanced Enhanced, the following)</li> </ul> | A/IDE port.<br><b>Disabled</b> , <b>Compatible</b> and <b>Enhanced</b><br>have SATA as primary IDE channel and<br>sable the ATA/IDE port.<br><b>ad</b> to configure SATA channels to IDE<br>Host Controller Interface). When set to<br>ing setting becomes available: |  |  |  |  |
|                          | Setting Description                                                                                                    |                                                                                                    |  |  |  |  |
|                          | Configure SATA as                                                                                                    | Configures the SATA feature between <b>IDE</b> (default) and <b>AHCI</b> .                                                                                                    |  |  |  |  |

|                         | Each channe                             | I features the following settings:                                                                                                    |  |  |
|-------------------------|-----------------------------------------|----------------------------------------------------------------------------------------------------|--|--|
|                         | Setting                                 | Description                                                                                                    |  |  |
| Primary IDE<br>Master   | Туре                                    | <ul> <li>Sets the type of the IDE device connected to the system, or leaves it on BIOS auto-detection.</li> <li>Available options are: Not Installed, Auto (default), CD/DVD, and ARMD, which means "ATAPI removable media device", a type of computing storage.</li> </ul>                                                            |  |  |
|                         | LBA/<br>Large                           | <ul> <li>Enables/disables LBA (logical block address) mode.</li> <li>Select <b>Disabled</b> to disable LBA mode.</li> <li>Select <b>Auto</b> to enable LBA mode if supported by<br/>the device and the device isn't formatted with LBA</li> </ul>                                                                                      |  |  |
|                         | Mode                                    | <ul> <li>Mode disabled.</li> <li>Auto is the default.</li> </ul>                                                                                                    |  |  |
| Primary IDE<br>Slave    | Block<br>(Multi-<br>Sector<br>Transfer) | <ul> <li>Sets whether the data transfer from/to the device occurs one sector or multiple sector at a time.</li> <li>Select <b>Disabled</b> to transfer data from/to the device one sector at a time.</li> <li>Select <b>Auto</b> to transfer data from/to the device multiple sectors at a time if supported by the device.</li> </ul> |  |  |
|                         |                                         | • Auto is the default.                                                                                                    |  |  |
| Secondary<br>IDE Master | PIO Mode                                | <ul> <li>Sets PIO (Programmed I/O) mode for the IDE drive, or leaves it on BIOS auto-configuration</li> <li>Available options are Auto (default), 0, 1, 2, 3, and 4.</li> <li>Select Auto to let the BIOS auto-detect the IDE drive's maximum PIO mode supported.</li> </ul>                                                           |  |  |
| DMA<br>Mode             |                                         | Configure the DMA (Direct Memory Address) feature,<br>or leaves it on BIOS auto-detection<br>Auto is the only available option.                                                                                                    |  |  |
| Secondary<br>IDE Slave  | S.M.A.R.T.                              | <ul> <li>Enables/disables S.M.A.R.T. (Self-Monitoring Analysis and Reporting Technology), or leaves it on BIOS autodetection.</li> <li>S.M.A.R.T. is a utility to monitor the disk status to predict hard disk failure</li> <li>The available options are Auto (default), Disabled and Enabled.</li> </ul>                             |  |  |
|                         | 32Bit Data<br>Transfer                  | Enables/diables 32-bit to maximize the IDE hard disk data transfer rate. <ul> <li>Enabled is the default.</li> </ul>                                                                                                    |  |  |

## 5.2.3. Super IO Configuration

Access this submenu to configure the system's two RS232-interfaced serial ports COM1 and COM2 that are provided via two DB-9 connectors. See also COM1 on page 35 to know the pin definition of these serial ports.

|                        | BIOS SETUP UTILITY              |                                                                                       |
|------------------------|---------------------------------|---------------------------------------------------------------------------------------|
| Advanced               |                                 |                                                                                       |
| Configure Win627UHG Su | iper IO Chipset                 | Allows BIOS To Select                                                                 |
| Serial Port1 Address   | [3F8]<br>[4]                    | Serial Port1 Base                                                                     |
| Serial Port2 Address   | [4]                             | Addresses.                                                                            |
| Serial Port2 IRQ       | [3]                             |                                                                                       |
| LCM(L)/COM1(H)         | [High]                          |                                                                                       |
|                        |                                 |                                                                                       |
|                        |                                 |                                                                                       |
|                        |                                 |                                                                                       |
|                        |                                 |                                                                                       |
|                        |                                 | <ul> <li>← Select Screen</li> <li>↑↓ Select Item</li> <li>+- Change Option</li> </ul> |
|                        |                                 | F1 General Help<br>F10 Save and Exit                                                  |
|                        |                                 | ESC Exit                                                                              |
| v02.68 (C) Copyri      | ght 1985 - 2009, American Megat | rends, Inc.                                                                           |

| Setting              | Description                                                                                                    |
|----------------------|----------------------------------------------------------------------------------------------------|
| Serial Port1 Address | <ul> <li>Sets COM1 base addresses.</li> <li>Options available are: Disabled, 3F8 (default), 3E8 and 2E8.</li> </ul>                                                                                                    |
| Serial Port1 IRQ     | Sets COM1 IRQ.<br>• Options available are: <b>3</b> , <b>4</b> (default), <b>10</b> , <b>11</b> .                                                                                                    |
| Serial Port2 Address | <ul> <li>Sets COM2 base addresses.</li> <li>Options available are: Disabled, 2F8 (default), 3E8 and 2E8.</li> </ul>                                                                                                    |
| Serial Port2 IRQ     | Sets COM2 IRQ.<br>• Options available are: <b>3</b> (default), <b>4</b> , <b>10</b> , <b>11</b> .                                                                                                    |
| LCM(L)/COM1(H)       | <ul> <li>Switches COM1 between LCM and serial port.</li> <li>Options available are: High (default) and Low.</li> <li>Select High to set the GPIO to LCM.</li> <li>Select Low to set the GPIO to serial port.</li> </ul> |

## 5.2.4. Hardware Health Configuration

Access this submenu to view the system's hardware health status.

|                          | BIOS SETUP UTILITY             |        |               |
|--------------------------|--------------------------------|--------|---------------|
| Advanced                 |                                |        |               |
|                          |                                |        |               |
| Hardware Health Configur | ation                          |        |               |
| System Temperature       | : 43°C/109°F                   |        |               |
|                          |                                |        |               |
|                          |                                |        |               |
| Vcoro                    | 1 022 \/                       |        |               |
| 5V                       | :5.134 V                       |        |               |
| DDR3 Vcc                 | :1.472 V                       |        |               |
| 1.05V                    | :1.560 V                       |        |               |
| 5.5 V                    | .3.290 V                       |        |               |
|                          |                                |        |               |
|                          |                                |        | Salact Scroon |
|                          |                                | Å↓     | Select Item   |
|                          |                                | F1     | General Help  |
|                          |                                | F10    | Save and Exit |
|                          |                                | ESC    | Exit          |
|                          |                                |        |               |
| v02.68 (C) Copyrig       | ht 1985 - 2009, American Megat | rends, | Inc.          |

## 5.2.5. AHCI Configuration

Access this submenu to view the presence of any IDE device. This submenu also configures the system's AHCI feature.

| BIOS SETUP UTILITY                                                                                                    |                                                                                                    |  |  |
|----------------------------------------------------------------------------------------------------|----------------------------------------------------------------------------------------------------|--|--|
|                                                                                                    |                                                                                                    |  |  |
| AHCI Settings                                                                                                    | While entering setup,<br>BIOS auto detects the                                                                                                    |  |  |
| <ul> <li>► AHCI Port0 [Not Detected]</li> <li>► AHCI Port1 [Not Detected]</li> <li>► AHCI Port2 [Not Detected]</li> </ul> | presence of IDE<br>devices. This displays<br>the status of auto<br>detection of IDE<br>devices.                                                                   |  |  |
|                                                                                                    | <ul> <li>← Select Screen</li> <li>↑↓ Select Item</li> <li>Enter Go to Sub Screen</li> <li>F1 General Help</li> <li>F10 Save and Exit</li> <li>ESC Exit</li> </ul> |  |  |
| v02.68 (C) Copyright 1985 - 2009, American Megat                                                                          | rends, Inc.                                                                                                    |  |  |

The featured submenus are:

| Submenu    | Description                      |                                                                                                    |  |  |
|------------|----------------------------------|----------------------------------------------------------------------------------------------------|--|--|
|            | Provides the following settings: |                                                                                                    |  |  |
|            | Setting                          | Description                                                                                                    |  |  |
| AHCI Port0 | SATA Port0                       | <ul> <li>Sets the type of the IDE device connected to the system, or leaves it on BIOS auto-detection.</li> <li>Available options are: Auto (default) and Not Installed.</li> </ul>                                                                                        |  |  |
|            | S.M.A.R.T.                       | <ul> <li>Enables/disables S.M.A.R.T. (Self-Monitoring Analysis and Reporting Technology).</li> <li>S.M.A.R.T. is a utility to monitor the disk status to predict hard disk failure</li> <li>Available options are <b>Disabled</b> and <b>Enabled</b> (default).</li> </ul> |  |  |

|                                  | Provides the following settings: |                                                                                                    |  |  |
|----------------------------------|----------------------------------|----------------------------------------------------------------------------------------------------|--|--|
|                                  | Setting                          | Description                                                                                                    |  |  |
| AHCI Port1                       | SATA Port1                       | <ul> <li>Sets the type of the IDE device connected to the system, or leaves it on BIOS auto-detection.</li> <li>Available options are: Auto (default) and Not Installed.</li> </ul>                                                                                        |  |  |
|                                  | S.M.A.R.T.                       | <ul> <li>Enables/disables S.M.A.R.T. (Self-Monitoring Analysis and Reporting Technology).</li> <li>S.M.A.R.T. is a utility to monitor the disk status to predict hard disk failure</li> <li>Available options are <b>Disabled</b> and <b>Enabled</b> (default).</li> </ul> |  |  |
| Provides the following settings: |                                  |                                                                                                    |  |  |
|                                  | Setting                          | Description                                                                                                    |  |  |
|                                  | SATA Port2                       | <ul> <li>Sets the type of the IDE device connected to the system, or leaves it on BIOS auto-detection.</li> <li>Available options are: Auto (default) and Not Installed.</li> </ul>                                                                                        |  |  |
|                                  | S.M.A.R.T.                       | <ul> <li>Enables/disables S.M.A.R.T. (Self-Monito<br/>Analysis and Reporting Technology).</li> <li>S.M.A.R.T. is a utility to monitor the disk st<br/>to predict hard disk failure</li> <li>Available options are <b>Disabled</b> and <b>Ena</b><br/>(default).</li> </ul> |  |  |

# 5.2.6. USB Configuration

Access this submenu to configure the system's USB features.

| BIOS SETUP UTILITY                                                                                        |                                                                                                    |  |  |  |
|----------------------------------------------------------------------------------------------------|----------------------------------------------------------------------------------------------------|--|--|--|
| Advanced                                                                                                  |                                                                                                    |  |  |  |
| USB Configuration                                                                                         | Enables support for                                                                                                    |  |  |  |
| Hyper Threading Technology [Enabled]<br>USB 2.0 Controller Mode [HiSpeed]<br>BIOS EHCI Hand-Off [Enabled] | legacy USB. AUTO<br>option disables<br>legacy support if<br>no USB devices are<br>connected.                                                                |  |  |  |
|                                                                                                    | <ul> <li>← Select Screen</li> <li>↑↓ Select Item</li> <li>+- Change Option</li> <li>F1 General Help</li> <li>F10 Save and Exit</li> <li>ESC Exit</li> </ul> |  |  |  |
| v02.68 (C) Copyright 1985 - 2009, American Med                                                            | atrends, Inc.                                                                                                    |  |  |  |

| Setting                 | Description / Available Options                                                                                                    |  |  |  |  |
|-------------------------|----------------------------------------------------------------------------------------------------|--|--|--|--|
| Legacy USB Support      | <ul> <li>Enables/disables legacy USB support including USB flash drives and USB hard drives.</li> <li>Options available are <b>Disabled</b> and <b>Enabled</b> (default).</li> </ul> |  |  |  |  |
| USB 2.0 Controller Mode | <ul> <li>Sets the USB 2.0 controller to HiSpeed (480Mbps)</li> <li>FullSpeed (12Mbps).</li> <li>HiSpeed is the default.</li> </ul>                                                   |  |  |  |  |
| BIOS EHCI Hand-Off      | Enables/disables a workaround for the operating systems that have no EHCI hand-off support.                                                                                          |  |  |  |  |

# 5.3. Chipset

Access this menu to configure the system's chipset-specific features including graphics configuration and USB enabling/disabling.

|                            |                                   | BIOS SE                                 | TUP UTILITY       | (       |                           |                                                           |
|----------------------------|-----------------------------------|-----------------------------------------|-------------------|---------|---------------------------|-----------------------------------------------------------|
| Main                       | Advanced                          | Chipset                                 | Boot              | Secur   | ity                       | Exit                                                      |
| Advanced (                 | Chipset Setting                   | S                                       |                   |         | Config                    | gure North Bridge                                         |
| WARNING:                   | Setting wro<br>may cause s        | ng values in below<br>system to malfucn | sections<br>tion. |         | featur                    | es.                                                       |
| ▶ North Bri<br>▶ South Bri | dge Configurat<br>idge Configurat | ion<br>ion                              |                   |         |                           |                                                           |
|                            |                                   |                                         |                   |         | <del>~</del><br>∱∳        | Select Screen<br>Select Item                              |
|                            |                                   |                                         |                   |         | Enter<br>F1<br>F10<br>ESC | Go to Sub Screen<br>General Help<br>Save and Exit<br>Exit |
| v02                        | .68 (C) Cop                       | yright 1985 - 2                         | 2009, Ameri       | can Meg | gatren                    | ds, Inc.                                                  |

The featured submenus are:

| Submenu                    | Description                                                                                               |  |  |  |
|----------------------------|----------------------------------------------------------------------------------------------------|--|--|--|
| North Bridge Configuration | Configures the north bridge features. See <u>5.3.1.</u><br>North Bridge Configuration on page <u>75</u> . |  |  |  |
| South Bridge Configuration | Configures the south bridge features. See <u>5.3.2.</u><br>South Bridge Configuration on page <u>77</u> . |  |  |  |

# 5.3.1. North Bridge Configuration

Access this menu to configure the north bridge features as described below:

| BIOS SETUP UTILITY<br>Chipset                                                                     |                                                                                            |                                                                                                    |  |  |
|---------------------------------------------------------------------------------------------------|--------------------------------------------------------------------------------------------|----------------------------------------------------------------------------------------------------|--|--|
| North Bridge Chipset Configuration                                                                | Select which graphics                                                                      |                                                                                                    |  |  |
| Initate Graphic Adapter<br>Internal Graphics Mode Select<br>DVMT Mode Select<br>DVMT/FIXED Memory | : Adapter [IGD]<br>ics Mode Select [Enabled, 8MB]<br>elect [DVMT Mode]<br>D Memory [256MB] |                                                                                                    |  |  |
|                                                                                                   |                                                                                            | <ul> <li>← Select Screen</li> <li>↑↓ Select Item</li> <li>+- Change Option</li> <li>F1 General Help</li> <li>F10 Save and Exit</li> <li>ESC Exit</li> </ul> |  |  |
| v02.68 (C) Copyright 1                                                                            | 985 - 2009, American Me                                                                    | gatrends, Inc.                                                                                                    |  |  |

| Setting                          | Description                                                                                                    |
|----------------------------------|----------------------------------------------------------------------------------------------------|
| Initiate Graphic Adapter         | Sets which graphics controller to use as the primary boot device.<br>• Options available are: IGD (default) and PCI/IGD.                                                                                                    |
| Internal Graphics Mode<br>Select | <ul> <li>Sets the amount of system memory used by the internal graphics device.</li> <li>It is enabled by default and set to 8MB, with no other option available.</li> </ul>                                                                                                    |
| DVMT Mode Select                 | <ul> <li>Sets how to allocate system memory to the CPU and graphics processor.</li> <li>Available options are:<br/>Fixed Mode: A fixed portion of graphics memory is reserved as graphics memory.</li> <li>DVMT Mode: The default. Graphics memory is dynamically allocated according to system and graphics needs.</li> </ul> |

|                   | Sets the maximum amount of system memory that can                                                                             |
|-------------------|----------------------------------------------------------------------------------------------------|
| DVMT/FIXED Memory | <ul> <li>be allocated as graphics memory.</li> <li>Available options are: 128MB, 256MB (default) and Maximum DVMT.</li> </ul> |

# 5.3.2. South Bridge Configuration

Access this submenu to configure the south bridge features as described below:

|                                     | BIOS SETUP UTILITY              |                                                                                                    |
|-------------------------------------|---------------------------------|----------------------------------------------------------------------------------------------------|
| South Bridge Chipset Configuration  |                                 | Options                                                                                                    |
| USB Functions<br>USB 2.0 Controller | [Enabled]<br>[Enabled]          | Disabled<br>Enabled                                                                                                    |
|                                     |                                 | <ul> <li>← Select Screen</li> <li>↑↓ Select Item</li> <li>+- Change Option</li> <li>F1 General Help</li> <li>F10 Save and Exit</li> <li>ESC Exit</li> </ul> |
| v02.68 (C) Co                       | pyright 1985 - 2009, American M | egatrends, Inc.                                                                                                    |

The featured setting is:

| Setting       | Description                                             |
|---------------|---------------------------------------------------------|
| USB Functions | Enables/disables the USB ports. Enabled is the default. |

# 5.4. Boot

Access this menu to configure how to boot up the system.

|          |                   | BIOS       | SETUP UT            | ILITY      |                                                        |                                                                               |
|----------|-------------------|------------|---------------------|------------|--------------------------------------------------------|-------------------------------------------------------------------------------|
| Main     | Advanced          | Chipset    | PCIPnP              | Boot       | Security                                               | Exit                                                                          |
| Boot Set | tings             |            |                     |            | Configure                                              | e Settings                                                                    |
| ► Boot S | ettings Configura | ation      |                     |            | during Sy                                              | stem Boot.                                                                    |
|          |                   |            |                     |            |                                                        |                                                                               |
|          |                   |            |                     |            |                                                        |                                                                               |
|          |                   |            |                     |            |                                                        |                                                                               |
|          |                   |            |                     |            |                                                        |                                                                               |
|          |                   |            |                     |            | ← Se<br>↑↓ Se<br>Enter Go<br>F1 Ge<br>F10 Sa<br>ESC Ex | lect Screen<br>lect Item<br>to Sub Screen<br>eneral Help<br>ve and Exit<br>it |
| v0       | 2.68 (C) Cor      | vriaht 198 | 5 - 2009 <i>.</i> A | merican Me | aatrends. I                                            | Inc.                                                                          |

## The featured submenu is:

| Submenu       | Setting        | Description                                                                                                    |  |  |
|---------------|----------------|----------------------------------------------------------------------------------------------------|--|--|
| Boot Settings | Quiet Boot     | <ul> <li>Sets whether to display the POST (Power-on Self Tests) messages or the system manufacturer's full screen logo during booting.</li> <li>Select <b>Disabled</b> to display the normal POST message, which is the default.</li> </ul> |  |  |
| Computation   | Bootup NumLock | Sets whether to enable or disable the keyboard's<br>NumLock state when the system starts up.<br>Options available are <b>On</b> (default) and<br><b>Off</b> .                                                                               |  |  |

# 5.5. Security

Access this menu to view the current security settings applied in the system. This menu also enables users to set up or change the security setting.

| BIOS SETUP UTILITY                             |                                                                                                    |
|------------------------------------------------|----------------------------------------------------------------------------------------------------|
| Security                                       |                                                                                                    |
| Security Settings                              | Install or Change the                                                                                                    |
| Supervisor Password : Not Installed            | password.                                                                                                    |
| Change Supervisor Password                     |                                                                                                    |
|                                                | <ul> <li>← Select Screen</li> <li>↑↓ Select Item</li> <li>Enter Change</li> <li>F1 General Help</li> <li>F10 Save and Exit</li> <li>ESC Exit</li> </ul> |
| v02.68 (C) Copyright 1985 - 2009, American Med | natrends Inc                                                                                                    |

#### The featured setting is:

| Setting                    | Description                                                                                                    |  |
|----------------------------|----------------------------------------------------------------------------------------------------|--|
| Change Supervisor Password | <ul> <li>Sets up or changes the "Supervisor" password.</li> <li>The "Supervisor" is a super user of the system who is able to administrate the system.</li> </ul> |  |

# 5.6. Save & Exit

The **Save & Exit** menu features a handful of commands to launch actions from the BIOS Setup utility regarding saving changes, quitting the utility and recovering defaults.

| BIOS SETUP UTILITY                                                                         |                                                                                                    |  |
|--------------------------------------------------------------------------------------------|----------------------------------------------------------------------------------------------------|--|
| Ex                                                                                         | (it                                                                                                    |  |
| Exit Options<br>Save Changes and Exit<br>Discard Changes and Exit<br>Load Optimal Defaults | <ul> <li>cit</li> <li>Exit system setup<br/>after saving the<br/>changes.</li> <li>F10 key can be used<br/>for this operation.</li> <li>F10 key can be used<br/>for this operation.</li> <li>Select Screen</li> <li>Select Item</li> <li>Enter Go to Sub Screen</li> <li>F1 General Help</li> <li>F10 Save and Exit</li> </ul> |  |
|                                                                                            | ESC Exit                                                                                                    |  |
| v02.68 (C) Copyright 1985 - 2009. American Me                                              | gatrends, Inc.                                                                                                    |  |

| Setting                  | Description                                                |  |  |
|--------------------------|------------------------------------------------------------|--|--|
| Save Changes and Exit    | Saves the changes and quits the BIOS Setup utility.        |  |  |
| Discard Changes and Exit | Quits the BIOS Setup utility without saving the change(s). |  |  |
| Save Changes and Reset   | Saves the changes and restarts the system.                 |  |  |

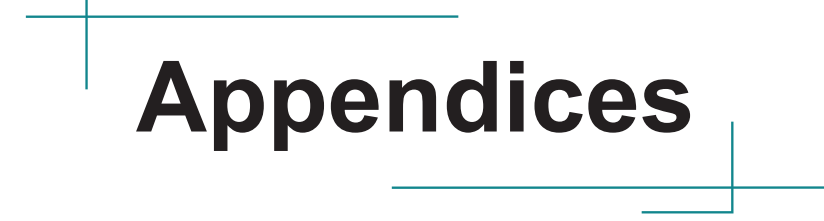

## A: Digital I/O Setting

Digital I/O can read from or write to a line or an entire digital port, which is a collection of lines. This mechanism helps users achieve various applications such as industrial automation, customized circuit, and laboratory testing. Take the source code below that is written in C for the digital I/O application example

#### Sample Codes:

```
/*---- Include Header Area -----*/
#include "math.h"
#include "stdio.h"
#include "dos.h"
                                                  /* or 0x4E */
#define sioIndex
                                  0x2E
                                  0x2F
#define sioData
                                                   /* or 0x4F */
/*---- routing, sub-routing -----*/
void main()
{
   unsigned char DataIn;
   Digital Output(0x55);
   delay(2000);
   DataIn = Digital Input();
   printf(" Input : %2x \n", DataIn);
   delay(2000);
   Digital Output(0xAA);
   delay(2000);
   DataIn = Digital Input();
   printf(" Input : %2x \n", DataIn);
   delay(2000);
}
unsigned char Digital Input (void)
        unsigned char iData;
        outportb(sioIndex, 0x87); /* SIO - Enable */
        outportb(sioIndex, 0x87);
                                 /* LDN - GPIO */
   outportb(sioIndex, 0x07);
   outportb(sioData, 0x07);
   outportb(sioIndex, 0x30);
                                  /* GPIO - Enable */
    outportb(sioData, 0x03);
```

```
outportb(sioIndex, 0xE0); /* Set DIO in 1~8 Input mode */
   outportb(sioData, 0xFF);
   /* iData bit 7~0 mapped DIO in 8~1*/
        outportb(sioIndex, 0xAA); /* SIO - Disable */
       return iData;
}
void Digital Output (unsigned char oData)
{
        outportb(sioIndex, 0x87); /* SIO - Enable */
        outportb(sioIndex, 0x87);
   outportb(sioIndex, 0x07);
                                        /* LDN - GPIO */
   outportb(sioData, 0x07);
   outportb(sioIndex, 0x30);
                                        /* GPIO - Enable */
   outportb(sioData, 0x03);
                                        /* Set DIO out 1~8 Output mode
  outportb(sioIndex, 0xE4);
*/
   outportb(sioData, 0x00);
   outportb(sioIndex, 0xE5);
                                        /* DIO out 1~8 - Data */
   outportb(sioIndex, UXES); /* DIO_out 1~8 - Data */
outportb(sioData, oData); /* oData bit 7~0 mapped DIO out
8~1*/
       outportb(sioIndex, 0xAA); /* SIO - Disable */
```

```
}
```

### **B: Watchdog Timer (WDT) Setting**

WDT is widely used for industry application to monitor the activity of CPU. Application software depends on its requirement to trigger WDT with adequate timer setting. Before WDT time out, the functional normal system will reload the WDT. The WDT never time out for a normal system. The WDT will not be reloaded by an abnormal system, then WDT will time out and auto-reset the system to avoid abnormal operation.

This computer supports 255 levels watchdog timer by software programming I/O ports.

Below is an assembly program example to disable and load WDT.

#### Sample Codes:

```
/*---- Include Header Area -----*/
#include "math.h"
#include "stdio.h"
#include "dos.h"
#define SIO_INDEX 0x2E
                                     /* or index = 0x4E */
#define SIO DATA
                    0x2F
                                      /* or data = 0x4F */
/*---- routing, sub-routing -----*/
void main()
{
                                        /* SIO - Enable */
        outportb(sioIndex, 0x87);
        outportb(sioIndex, 0x87);
                                        /* LDN - WDT */
        outportb(sioIndex, 0x07);
        outportb(sioData, 0x08);
                                        /* WDT - Enable */
        outportb(sioIndex, 0x30);
        outportb(sioData, 0x03);
        outportb(sioIndex, 0xF5);
                                       /* WDT - Configuration */
        outportb(sioData, 0x04);
                                        /* WDT - Timeout Value */
        outportb(sioIndex, 0xF6);
        outportb(sioData, 0x05);
        outportb(sioIndex, 0xF7);
                                        /* WDT - Control & Status */
        outportb(sioData, 0x00);
        outportb(sioIndex, 0xAA);
                                       /* SIO - Disable */
1
```

This page is intentionally left blank.